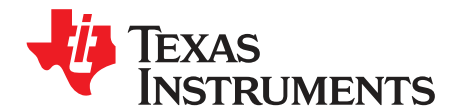

User's Guide SWRU532A–November 2017–Revised March 2018

# **IMETER-BOOST**

This user's guide provides the foundation needed to quickly evaluate and customize the wireless power monitor, including methodology, testing, and design files.

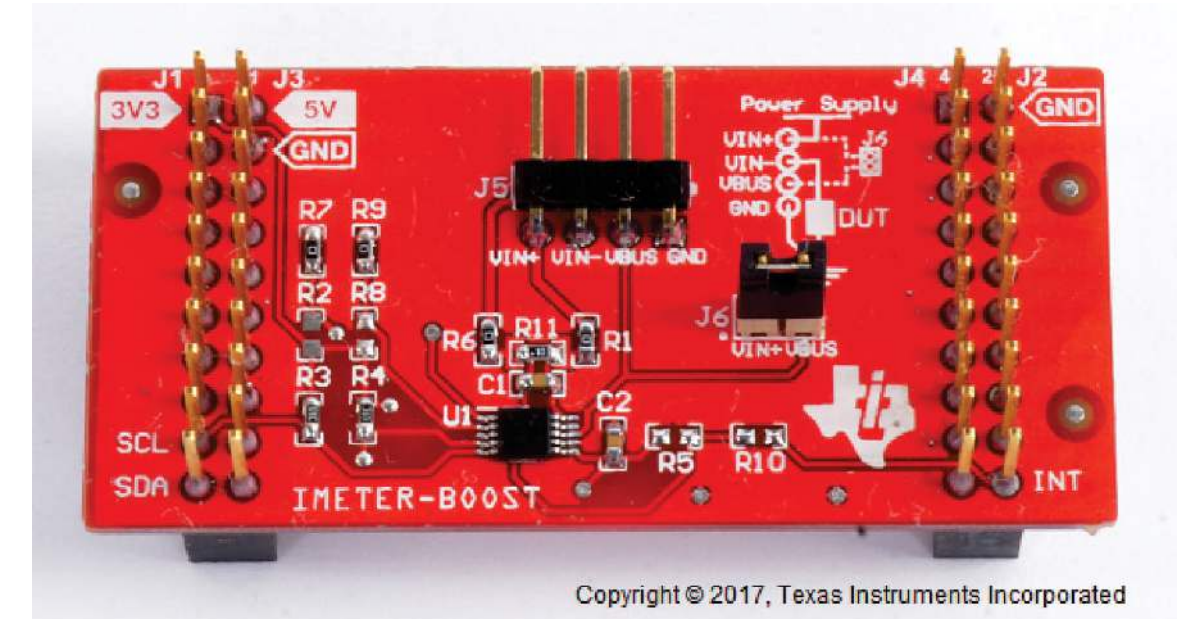

# Figure 1. IMETER-BOOST Board

#### Contents

| 1 | Introd | uction                          | . 3 |
|---|--------|---------------------------------|-----|
|   | 1.1    | Features                        | . 3 |
|   | 1.2    | Applications                    | . 3 |
|   | 1.3    | Description                     | . 3 |
| 2 | Gettin | g Started Hardware and Software | . 5 |
|   | 2.1    | Hardware                        | . 5 |
|   | 2.2    | Software                        | . 6 |
|   | 2.3    | Getting Started Hardware        | 14  |
|   | 2.4    | Getting Started Firmware        | 15  |
| 3 | Testir | ig and Results                  | 19  |
|   | 3.1    | Test Setup                      | 19  |
|   | 3.2    | Test Data                       | 19  |
| 4 | Board  | Layout                          | 27  |
|   | 4.1    | Block Diagram                   | 27  |
|   | 4.2    | Highlighted Products            | 29  |
|   | 4.3    | System Design Theory            | 30  |
| 5 | Desig  | n Files                         | 31  |
|   | 5.1    | Schematics                      | 31  |
|   | 5.2    | Bill of Materials               | 32  |
|   | 5.3    | PCB Layout Recommendations      | 33  |

1

## TEXAS INSTRUMENTS

| www.ti.com |
|------------|
|            |

|   | 5.4   | Software Files | 34 |
|---|-------|----------------|----|
|   | 5.5   | Terminology    | 34 |
| 6 | About | the Author     | 34 |

## List of Figures

| 1  | IMETER-BOOST Board                                                 | . 1 |
|----|--------------------------------------------------------------------|-----|
| 2  | Networking Thread Flow                                             | . 6 |
| 3  | Scope Thread Flow                                                  | . 7 |
| 4  | Data HTTP Server Flow                                              | . 7 |
| 5  | UniFlash Folder Example                                            | 15  |
| 6  | UniFlash Interface                                                 | 16  |
| 7  | Detecting COM Port of LaunchPad <sup>™</sup>                       | 17  |
| 8  | Software Logger Terminal Output                                    | 18  |
| 9  | NiDAQ Measurement of Transceiver Mode                              | 19  |
| 10 | Wireless Scope Measurement of Transceiver Mode                     | 20  |
| 11 | NiDAQ Measurement of Sample CC3100 Program Initialization          | 21  |
| 12 | Wireless Scope Measurement of Sample CC3100 Program Initialization | 21  |
| 13 | NiDAQ Measurement of CC3100 Wake-Up From Shutdown                  | 22  |
| 14 | Wireless Scope Measurement of CC3100 Wake-Up From Shutdown         | 22  |
| 15 | NiDAQ Measurement of CC3100 Hibernate                              | 23  |
| 16 | Wireless Scope Measurement of CC3100 Hibernate                     | 23  |
| 17 | Oscilloscope Measurement of 100-Hz Sine Wave                       | 24  |
| 18 | Wireless Scope Measurement of 100-Hz Sine Wave                     | 24  |
| 19 | Oscilloscope Measurement of 100 Hz 1-ms pulses                     | 25  |
| 20 | Wireless Scope Measurement of 100 Hz 1-ms pulses                   | 25  |
| 21 | Oscilloscope Measurement of 100-Hz Ramp Wave                       | 26  |
| 22 | Wireless Scope Measurement of 100-Hz Ramp Wave                     | 26  |
| 23 | High Level System Block Diagram                                    | 27  |
| 24 | CC3200-LAUNCHXL EVM                                                | 28  |
| 25 | System Design Theory                                               | 30  |
| 26 | IMETER-BOOST Schematic                                             | 31  |
| 27 | Top Overlay                                                        | 33  |
| 28 | Top Solder                                                         | 33  |
| 29 | Top Layer                                                          | 33  |
| 30 | Bottom Layer                                                       | 34  |
| 31 | Bottom Solder                                                      | 34  |
| 32 | Bottom Overlay                                                     | 34  |

## List of Tables

| 1 | Key System Specifications                           |
|---|-----------------------------------------------------|
| 2 | IMETER-BOOST BoosterPack™ Connector Mapping         |
| 3 | LaunchPad <sup>™</sup> J5 Connector Mapping         |
| 4 | Web Graphical User Interface Icons                  |
| 5 | HTTP GET Tokens 11                                  |
| 6 | HTTP POST Tokens 12                                 |
| 7 | Conversion Time and Averaging Values VS Sample Rate |
| 8 | IMETER-BOOST LED State Indication                   |

2

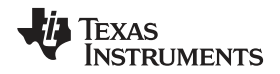

## 1 Introduction

The ability to record and analyze the power consumption of a system is important when developing various end-equipment. Measuring power consumption is especially important for battery-powered designs that require low-power operation to achieve extended battery life and provide a positive user experience. One of the fastest growing markets for battery-powered designs is the Internet-of-Things (IoT), where products often need to operate for longer than a year on a battery. However, the proper tools for performing accurate power measurements can be expensive and difficult to master.

The IMETER-BOOST is a low-cost, easy-to-use, power-measurement tool for power sensitive designs. The wireless current monitor features the CC3200 SimpleLink<sup>™</sup> Wi-Fi<sup>®</sup> wireless MCU, with the INA226, an ultra-high-accuracy power monitor, and can be used as a replacement for traditional metering equipment. Together the CC3200 and INA226 devices enable accurately sampled high- or low-side current measurements and voltage data that can be monitored remotely using Wi-Fi.

## 1.1 Features

- Remote data acquisition
- · Cloud connectivity
- Big data collection for use-case analysis
- · Power profile generation and comparison
- Use of standard presentation and charting tools (for example, Plot.ly, Excel, and so on)

## 1.2 Applications

- Data acquisition automation
- · Remote measurement
- · Low-cost portable test equipment

## 1.3 Description

The IMETER-BOOST lets customers evaluate their actual power consumption figures, as well as debug and analyze their software. The IMETER-BOOST can also be used as a remote sensor, to wirelessly measure current and voltage of any device. Measurements made with the IMETER-BOOST can easily be saved, to be shared and reviewed at a later time.

The IMETER-BOOST behaves similar to a standard scope, with two analog channels (one for current measurement and one for voltage), and four digital channels, using GPIOs. The user can set triggers for each channel (falling and rising edge, above and below the threshold for a preconfigured interval). Trigger position and stop conditions are also configurable. Samples can be done in one shot or multiple shots. Sampled data can be saved locally (in CSV format) or sent to the cloud (plot.ly).

The IMETER-BOOST is comprised of the following components:

- CC3200 LaunchPad™ (CC3200-LAUNCHXL Rev 4.1)
- INA226 BoosterPack™ (IMETER-BOOST)
- Any PC, laptop, tablet or smartphone (as a client)

The javascript-driven interface includes some useful, easily-accessible measurement aids, such as average current and voltage, as well as energy calculation between configurable cursor boundaries.

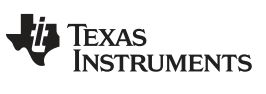

Introduction

#### 1.3.1 **Key System Specifications**

Table 1 lists the key system specifications.

| Table 1 | . Key | System | Specifications |
|---------|-------|--------|----------------|
|---------|-------|--------|----------------|

| Parameter             | Specification                                         | Details           |
|-----------------------|-------------------------------------------------------|-------------------|
| Operating voltage     | 2.7 V to 3.6 V                                        | —                 |
| VBAT channel range    | 0 V to 36 V                                           | —                 |
| GPIO channel range    | 0 V (system supply +0.5 V)                            | —                 |
| Current channel range | -819.71 mA to 819.2 mA (for default 0.1 R shunt)      | —                 |
| Sample rate           | 0.12 samples per sec to 7140 samples per second       | _                 |
| VBAT accuracy         | 1.25 mV                                               | —                 |
| Current accuracy      | 25 μA (for default 0.1 R shunt)                       | —                 |
| Buffer depth          | 28K samples (over two seconds on highest sample rate) | _                 |
| Working Environment   | -40°C to 85°C                                         | —                 |
| Average current       | Highly dependant on use-case                          | —                 |
| Peak current          | Achieved during power-ups                             | CC3200 Data Sheet |

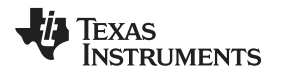

## 2 Getting Started Hardware and Software

## 2.1 Hardware

## 2.1.1 IMETER-BOOST

The IMETER-BOOST (INA226 BoosterPack) is designed to be compatible with the standard 2-row BoosterPack connector format on LaunchPads. Table 2 lists the mapping of the signals between the boards.

|    | P1                   | P3   | P2         | P4   |
|----|----------------------|------|------------|------|
| 1  | VCC                  | N.C. | GND        | N.C. |
| 2  | N.C.                 | GND  | N.C.       | N.C. |
| 3  | N.C.                 | N.C. | N.C.       | N.C. |
| 4  | N.C.                 | N.C. | N.C.       | N.C. |
| 5  | N.C.                 | N.C. | N.C.       | N.C. |
| 6  | N.C.                 | N.C. | N.C.       | N.C. |
| 7  | N.C.                 | N.C. | N.C.       | N.C. |
| 8  | N.C.                 | N.C. | N.C.       | N.C. |
| 9  | I <sup>2</sup> C SCL | N.C. | N.C.       | N.C. |
| 10 | I <sup>2</sup> C SDA | N.C. | Alert GPIO | N.C. |

## Table 2. IMETER-BOOST BoosterPack<sup>™</sup> Connector Mapping

## 2.1.2 Host LaunchPad<sup>™</sup> Connection (CC3200-LAUNCHXL)

While the analog signals to the DUT are connected directly to the IMETER-BOOST BoosterPack, the digital GPIOs may be connected directly to J5 of the host LaunchPad. Table 3 lists the mapping of J5.

| PIN | IMETER-BOOST GPIO | CC3200 GPIO |
|-----|-------------------|-------------|
| 1   | GPIO1             | GPIO7       |
| 2   | GPIO2             | GPIO5       |
| 3   | GPIO3             | GPIO26      |
| 4   | GPIO4             | GPIO27      |
| 5   | GND               | GND         |

Alternatively to J5, the digital GPIOs can be connected to the stackable headers on the INA226 BoosterPack, according to the CC3200 GPIO map listed in Table 2.

**NOTE:** The ground signal of J5 on the CC3200 LaunchPad is shared with the ground on the IMETER-BOOST. If a ground is connected to the BoosterPack, there is no need to connect it to J5 as well.

Unless a ground is shared between the DUT and the hosting LaunchPad, (so both the DUT and host LaunchPad are connected to the same PC), at least one of the grounds (J5 or on the BoosterPack) must be connected.

## 2.1.3 DUT Connection

The connection for the current measurement is done in series to the DUT supply path, to J5. The shunt is located on the IMETER-BOOST. If the measured voltage (VBAT) is the same voltage as Vshunt+, keep J6 mounted. Otherwise, remove J6 and connect the voltage source to be measured directly to J5.

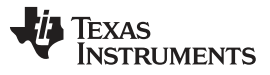

## 2.2 Software

The software for the IMETER-BOOST runs on four threads under FreeRTOS. The threads follow:

- SimpleLink driver thread
- Scope thread
- Networking thread
- HTTP data server thread

The SimpleLink driver thread runs the SimpleLink host driver. The scope thread is responsible for sampling data from the INA226, based on start and stop conditions and user configurations (such as channel selection), and stores the raw data in the ring buffer.

The networking thread is responsible for all networking activity. The networking thread sends the buffered data to the cloud or to the local client, and handles asynchronous networking events triggered by the SimpleLink host driver.

The HTTP data server thread implements a simple HTTP server on the applications MCU, which runs on port 81. This server is used to transfer raw data to the local client. The HTTP server thread handles the requests even though the actual data is sent by the networking thread.

The main HTTP server resides inside the SimpleLink Wi-Fi Networking Subsystem, running on port 80. The reason for using the main HTTP server for the web interface, and not the data, is that it is more efficient to send a large amount of data on a separate server. Splitting up the interface and data functions allows the internal HTTP server to be available for control commands.

Figure 2, Figure 3, and Figure 4 show flow charts of the software for each thread. These flow charts provide high-level descriptions of the software components. See the source code for details on the actual implementation.

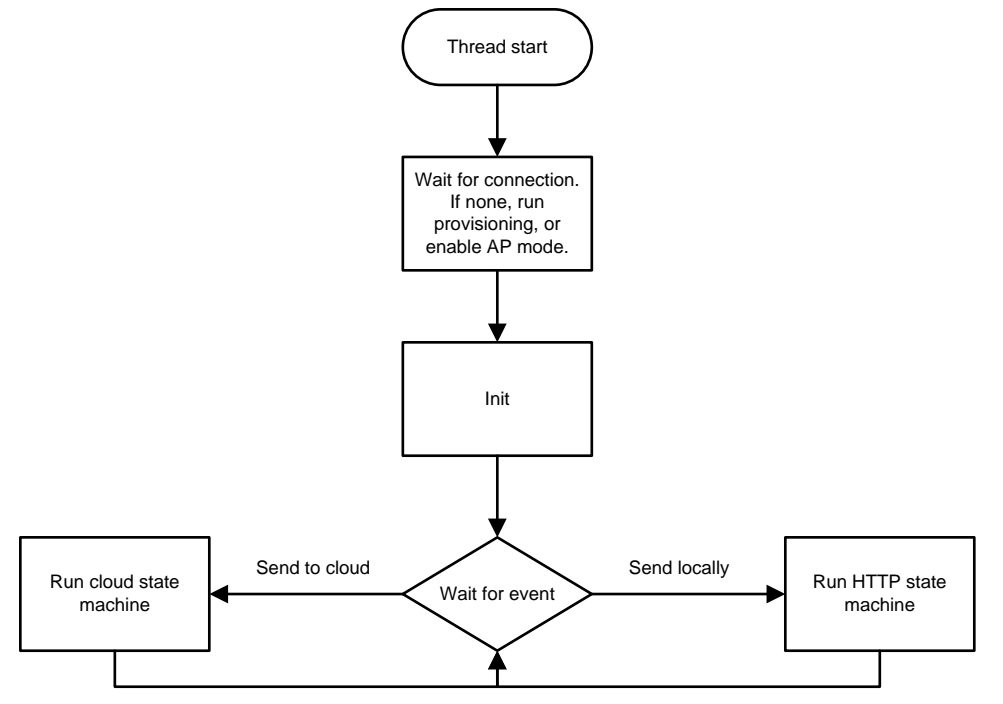

Figure 2. Networking Thread Flow

6

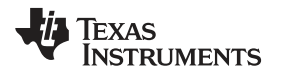

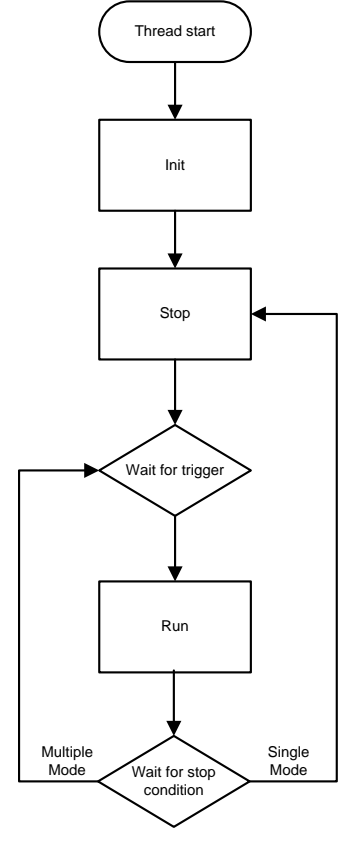

Figure 3. Scope Thread Flow

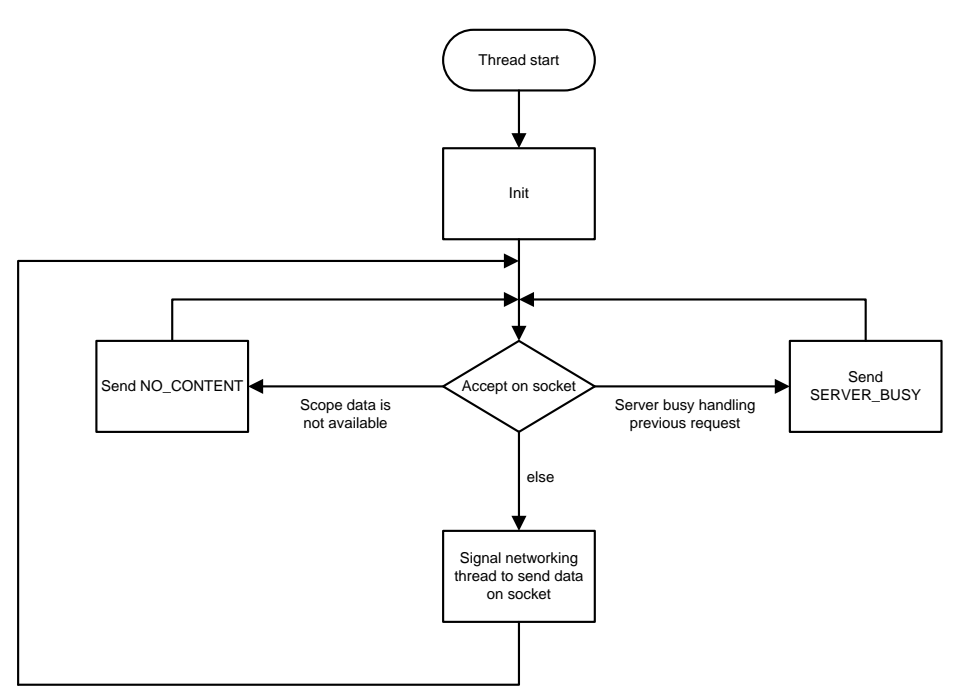

Figure 4. Data HTTP Server Flow

7

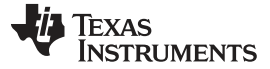

#### 2.2.1 Provisioning

When the system boots-up, it attempts to connect to a known AP. If the system fails to find one in a predefined amount of time, the provisioning procedure is activated. An indication that the provisioning procedure is running is given by the LEDs on the CC3200 LaunchPad. When provisioning has started, the red LED turns on and the other two LEDs turn off.

The purpose of the provisioning procedure is to connect the IMETER-BOOST to a new AP. Connecting to an AP can be done in one of two ways:

- Run TI's provisioning procedure for seamless transfer of the credentials using a mobile phone app. To
  use TI's provisioning procedure:
  - 1. Download the SimpleLink Starter Pro smartphone app. When the red LED on the LaunchPad is lit, press SW2. The yellow LED turns on.
  - 2. Run the SimpleLink Starter Pro app, and follow the instructions on the screen. At the end of the procedure, the devices tab may be pressed to retrieve the IP address of the IMETER-BOOST on the target network.
  - 3. Once the procedure is done, the IMETER-BOOST is fully operational. Consecutive power-ups cause the IMETER-BOOST attempt to reconnect to the updated AP.
- Activate the IMETER-BOOST in AP mode, and either work in AP mode (without cloud connectivity) or add new AP credentials, to be used during the next power-up. To add a new AP manually or work in AP mode:
  - Press SW3 on the LaunchPad when the red LED is on. The yellow and green LEDs turn on to signal that the IMETER-BOOST is ready in AP mode. Connect to the IMETER-BOOST using any Wi-Fi enabled device (its name will be "mysimplelink-XXXXXX", where XXXXXX is a part of its MAC address).
  - On your client device (laptop, smartphone, tablet) open a browser and go to http://192.168.1.1/profiles\_config.html. Follow the instructions on that web page to add a new profile, and restart the device.
  - **NOTE:** Spaces in the name of the target AP are not supported.

### 2.2.2 HTTP User Interface

The web user interface provides a convenient way to control the tool. Table 4 list the controls available to the user.

| ICON          | DESCRIPTION                                                                                                    |
|---------------|----------------------------------------------------------------------------------------------------|
| ~             | Graph mode: Use this mode for capturing dynamic profiles, or long-term trends.                                                                                                    |
| ⊡             | Numeric mode: Use this mode for average voltage and current measurements. Available only for local mode.                                                                              |
| $\mathcal{Q}$ | Local mode: Select this mode to keep captured samples locally with the option to download them to the disk.                                                                           |
| $\bigcirc$    | Cloud mode: Select this mode to upload the sampled profile to the cloud, and optionally share it with others.                                                                         |
|               | Start button: This button changes the state of the IMETER-BOOST to <i>waiting for trigger</i> . If no trigger is defined (auto-trigger), the sampling starts immediately.             |
|               | Stop button: This button stops any ongoing activity, whether the IMETER-BOOST is waiting for trigger, or sampling or transferring data. Pressing this button returns it to idle mode. |
| $\rightarrow$ | Sample once: After the sample is complete, the IMETER-BOOST returns to idle mode.                                                                                                    |

### Table 4. Web Graphical User Interface Icons

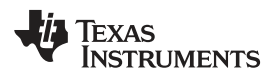

| ICON   | DESCRIPTION                                                                                                    |                                                                                                    |  |  |
|--------|----------------------------------------------------------------------------------------------------|----------------------------------------------------------------------------------------------------|--|--|
| tl     | Sample multiple: After the sample is complete, the scope returns to <i>waiting for trigger</i> mode. Data from the previous sample may be downloaded until data from the new sample starts to be transferred. |                                                                                                    |  |  |
|        | Continuous s<br>local mode, s                                                                                                    | Continuous sampling and display of measured data: Use this mode for real-time analysis or long-term measurements. In local mode, sampled data can be saved.  |  |  |
| $\sim$ | NOTE:                                                                                                    | Displayed data is truncated after a certain amount of samples have been taken, but all data can be reviewed by navigating the graph or when saving the data. |  |  |
| 0      | Help button: I                                                                                                    | Pressing this button opens help menus with answers to all frequently asked questions.                                                                        |  |  |
| ₹      | Download sampled data: Use this button to download the last sampled data to the local disk in CSV format.                                                                                                    |                                                                                                    |  |  |
| ₫      | Load saved data: Use this button to load saved data for offline analysis.                                                                                                    |                                                                                                    |  |  |
| Х      | Trigger settings menu: This menu contains all the trigger and stop condition configurations.                                                                                                    |                                                                                                    |  |  |
|        | Plot.ly configuration menu: This menu contains all plot.ly related parameters.                                                                                                    |                                                                                                    |  |  |
| \$     | General settings menu: Contains GPIO labels, autosave option, and sliding window length for continuous sampling.                                                                                              |                                                                                                    |  |  |
| 5      | Resets data in numeric mode.                                                                                                    |                                                                                                    |  |  |

#### Table 4. Web Graphical User Interface Icons (continued)

Apart from the icons, there are two other controls at the bottom of the screen – a slider that determines the sample rate of the IMETER-BOOST, and channel selection.

## 2.2.3 Triggers Menu

The triggers menu lets the user select start and stop triggers for any enabled channel.

Possible start triggers:

- Auto trigger
- Rising and falling edge
- Above and below threshold for given time

Possible stop triggers:

- Buffer full
- Rising and falling edge
- Above and below threshold for given time
- Time from start trigger

In addition, the start trigger position is configurable. Time logged for the samples is relative to the start trigger. Any value captured before the start trigger have a negative time value.

9

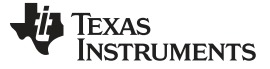

#### 2.2.4 Cloud Settings Menu

The cloud settings menu includes all cloud-related configurations. Currently all configurations are for Plot.ly cloud service. On the left side of the Cloud Settings menu, the user account details may be entered (username, password, e-mail). On the right side Cloud Settings menu, an optional filename may be entered. This filename is displayed as both the graph title and filename on the cloud servers. An additional and optional parameter is the stream token. This token can be used for live streaming of samples to the plot.ly servers (continuous sampling).

**NOTE:** The plot.ly API offers many functions that are not exposed in the GUI and implemented in the firmware. For example, whether or not to overwrite the plot, graph styling, axes placement, and so on.

## CAUTION

Accessed Services; Third Party Materials. TI provided software and materials may enable you to access third party services and web sites, including but not limited to the Plot.ly service available at https://plot.ly/ (collectively and individually, "Accessed Services"). Use of the Accessed Services may require internet access and may require that you accept additional terms of service for the Accessed Services; for example, if you access Plot.ly, you will be subject to Plot.ly's terms of service available at https://plot.ly/terms-of-service/. Your use of such Accessed Services may also be subject to other privacy practices and policies. It is your responsibility to read, understand, and accept any applicable terms if you elect in your discretion to use Accessed Services.

TI does not warrant or endorse any third-party content, data, information, applications, products, or materials from third parties ("Third Party Materials") or Accessed Services. Further, TI does not assume, and will not have, any liability or responsibility to you or any other person for any Third Party Materials or Accessed Services. Third Party Materials and links to other web sites are provided solely as a convenience to you. Neither TI, nor any of its content providers, guarantees the availability, accuracy, completeness, reliability, or timeliness of any information displayed by any Accessed Services. You agree to use the Accessed Services at your sole risk and that TI shall not have any liability to you for Third Party Materials or Accessed Services.

TI makes no representation that such Accessed Services and Third Party Materials are appropriate or available for use in any particular location. To the extent you choose to access such Accessed Services or Third Party Materials, you do so at your own initiative and are responsible for compliance with any applicable laws. TI, and its licensors, reserve the right to change, suspend, remove, or disable access to any Accessed Services at any time without notice. In no event will TI be liable for the removal of or disabling of access to any such Accessed Services. TI may also impose limits on the use of or access to certain Accessed Services without notice or liability.

## 2.2.5 General Settings Menu

This menu includes some miscellaneous configurations as follows:

- GPIO labels Enables naming each GPIO with a label. The label can be saved and loaded afterwards to maintain measurement context.
- Saving mode Enables choosing automatic saving for each sample. This mode is useful when used in conjunction with multiple triggered sampling events. Saving mode enables a user to save a large amount of similar triggered events for comparison.
- Continuous window length Sets the width (in samples) of the displayed data for continuous mode. When more data than the defined window length is captured, older samples are not displayed anymore. The samples are not discarded, the user can view them by zooming out or saving them when the capture is done. Any value below the minimum is not allowed, and the minimum is used instead. Although there is no maximum amount of samples, this setting must be used with caution, as a large amount of displayed data is strenuous on the client.

## 2.2.6 API

If the supplied Javascript code is not applicable, directly interfacing with the IMETER-BOOST is also possible. The scope responds to three addresses, as follows:

- [IP Address]/ → Homepage
- [IP Address]/status  $\rightarrow$  Returns the current status, formatted as [status code, buffer level, buffer size]
- [IP Address]/data:81  $\rightarrow$  Returns data from the buffer in entries formatted as follows:

```
[Base time, current, voltage, GPIOs]\r\n
[Delta time, current, voltage, GPIOs]\r\n
[Delta time, current, voltage, GPIOs]\r\n
[Delta time, current, voltage, GPIOs]\r\n
//And so on...//
```

Table 5 lists the other parameters that can be obtained from the IMETER-BOOST by embedding HTTP tokens in an HTML page (see SimpleLink documentation for more details).

| PARAMETER       | TOKEN NAME | DESCRIPTION                                      |
|-----------------|------------|--------------------------------------------------|
| Device mode     | SL_G_D.M   | Current device mode according to predefined enum |
| Average VBAT    | SL_G_A.V   | Applicable in average mode only                  |
| Average Current | SL_G_A.S   | Applicable in average mode only                  |
| Stream Token    | SL_G_S.S   | Plot.ly stream token                             |
| Buffer Level    | SL_G_B.L   | String of [current, total]                       |
| Cloud username  | SL_G_C.U   | —                                                |
| Cloud password  | SL_G_C.P   | -                                                |
| Cloud E-mail    | SL_G_C.E   | -                                                |
| URL             | SL_G_C.L   | Available only after the first run               |

### Table 5. HTTP GET Tokens

Getting Started Hardware and Software

Configuring the IMETER-BOOST is done by sending POST tokens to the internal HTTP server. Table 6 lists the supported tokens.

| PARAMETER               | TOKEN NAME | DESCRIPTION                                                                                                    |
|-------------------------|------------|----------------------------------------------------------------------------------------------------|
| Mode                    | SL_P_W.D   | Select the working mode according to the given enum                                                                |
| Trigger mode - VBAT     | SL_P_V.T   | Select the trigger mode according to the given enum                                                                |
| Trigger mode - Current  | SL_P_S.T   | Select the trigger mode according to the given enum                                                                |
| Trigger mode - GPIOs    | SL_P_G.T   | Select the trigger mode according to the given enum                                                                |
| Trigger time - VBAT     | SL_P_T.V   | Value in hex, 0.1 ms, when user selects above or below threshold time                                              |
| Trigger time - Current  | SL_P_T.S   | Value in hex, 0.1 ms, when user selects above or below threshold time                                              |
| Trigger time - GPIO     | SL_P_T.G   | Value in hex, 0.1 ms, when user selects above or below threshold time                                              |
| Channels selection      | SL_P_C.T   | Select required channels. Any combination is permitted.<br>Current = 0x1<br>VBAT = 0x2<br>GPIOs = 0x4              |
| Trigger value – VBAT    | SL_P_V.H   | Raw hex value, only when applicable                                                                                |
| Trigger value – Current | SL_P_C.H   | Raw hex value, only when applicable                                                                                |
| Trigger value – GPIOs   | SL_P_G.H   | Raw hex value, only when applicable                                                                                |
| Averaging               | SL_P_A.V   | Value according to enum. presented to the user as a single value (sample rate) in conjuncture with conversion time |
| Conversion time         | SL_P_C.V   | Value according to enum. presented to the user as a single value (sample rate) in conjuncture with averaging       |
| Cloud filename          | SL_P_C.F   | File name without extension. Limited to maximum length and protected against illegal characters                    |
| Cloud username          | SL_P_C.U   | _                                                                                                    |
| Cloud password          | SL_P_C.P   | _                                                                                                    |
| Cloud e-mail            | SL_P_C.E   | -                                                                                                    |
| Trigger position        | SL_P_T.P   | Defined according to enum                                                                                          |
| Stream Token            | SL_P_S.S   | Plot.ly stream token                                                                                               |

## Table 6. HTTP POST Tokens

The ENUM values for the relevant tokens are as follows:

### Device mode (POST):

```
enum workingModes_t
{
    MODE_STOP,
    MODE_SINGLE_LOCAL,
    MODE_SINGLE_CLOUD,
    MODE_MULTIPLE_LOCAL,
    MODE_MULTIPLE_CLOUD,
    MODE_CONTINUOUS_LOCAL,
    MODE_CONTINUOUS_CLOUD,
    MODE_AVERAGING_LOCAL
```

};

{

## Trigger Mode (POST), any channel:

enum channelTriggerConditions\_t

```
TRIGGER_AUTO,
TRIGGER_THRESHOLD_RISING_EDGE,
TRIGGER_THRESHOLD_FALLING_EDGE,
TRIGGER_ABOVE_THRESHOLD_TIME,
TRIGGER_BELOW_THRESHOLD_TIME
```

TEXAS INSTRUMENTS

www.ti.com

Sampling rate parameters (SET):

```
enum conversionTime_t
{
 CT_140uS, //0
 CT_204uS, //1
 CT_332uS,
 CT_588uS,
 CT_1100uS,
 CT_2116uS,
 CT_4156uS,
 CT_8244uS //7
};
enum numofAveraging_t
{
 AVG_1, //0
 AVG_4, //1
 AVG_16,
 AVG_64,
 AVG_128,
 AVG_256,
 AVG_512,
 AVG_1024 //7
};
```

## Trigger Position – given in percentage of total buffer size (SET):

```
enum triggerPosition_t
{
   TRIGGER_POSITION_0,
   TRIGGER_POSITION_10,
   TRIGGER_POSITION_25,
   TRIGGER_POSITION_50,
   TRIGGER_POSITION_75,
   TRIGGER_POSITION_90,
   TRIGGER_POSITION_100,
   TRIGGER_POSITION_NUMBER_OF_ENTRIES
};
```

## Device mode (GET):

```
enum scopeStates_t
{
   STATE_SCOPE_START,
   STATE_SCOPE_INIT,
   STATE_SCOPE_STOP,
   STATE_SCOPE_CONFIG,
   STATE_SCOPE_RUN,
   STATE_SCOPE_RUN,
   STATE_SCOPE_EMPTY_BUFFER,
   STATE_SCOPE_DRAW_GRAPH,
   STATE_SCOPE_STOP_ONGOING
};
```

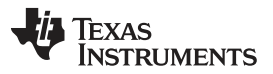

#### Getting Started Hardware and Software

www.ti.com

The sample rate is a derivative of two INA226 parameters, conversion time and averaging. In this design, conversion time has precedence. Table 7 shows the various configurations of conversion times and averaging values vs the resulting sample rate. Although the INA226 on the IMETER-BOOST supports different conversion time figures for current and for data, the same value is always applied to both in this design.

| AVERAGING | CONVERSION TIME [µSec] | USER SAMPLING RATE<br>[µSec] | USER SAMPLING RATE |
|-----------|------------------------|------------------------------|--------------------|
| 1         | 140                    | 140                          | 7.14 KSps          |
| 1         | 204                    | 204                          | 4.9 KSps           |
| 1         | 332                    | 332                          | 3 KSps             |
| 1         | 558                    | 558                          | 1.8 KSps           |
| 1         | 1100                   | 1100                         | 900 Sps            |
| 4         | 332                    | 1328                         | 750 Sps            |
| 1         | 2116                   | 2116                         | 472 Sps            |
| 1         | 4156                   | 4156                         | 240 Sps            |
| 1         | 8244                   | 8244                         | 121 Sps            |
| 4         | 4156                   | 16624                        | 60 Sps             |
| 4         | 8244                   | 32976                        | 30 Sps             |
| 16        | 4156                   | 66496                        | 15 Sps             |
| 16        | 8244                   | 131904                       | 7.5 Sps            |
| 64        | 8244                   | 527616                       | 1.9 Sps            |
| 128       | 8244                   | 1055232                      | 0.95 Sps           |
| 256       | 8244                   | 2110464                      | 0.47 Sps           |
| 512       | 8244                   | 4220928                      | 0.23 Sps           |
| 1024      | 8244                   | 8441856                      | 0.12 Sps           |

 Table 7. Conversion Time and Averaging Values VS Sample Rate

## 2.3 Getting Started Hardware

To start using the IMETER-BOOST perform the following steps:

- 1. Format the CC3200 device.
- 2. Flash the UniFlash session (see Section 2.4.1 for details) and the latest service pack for the CC3200.
- 3. Mount the IMETER-BOOST on the LaunchPad
- 4. Power the LaunchPad using a USB connector or a direct battery connection to J20. For initial connections, the green and amber LEDs turn off. After a few moments the red LED turns on.
- 5. To work in AP mode, press SW3. For provisioning mode, press SW2 (see Section 2.2.1 for completing the provisioning process).

## 2.4 Getting Started Firmware

## 2.4.1 UniFlash

Use the UniFlash bundle to program all files into the host CC3200-LAUNCHXL. These files include the HTML pages, javascript files, and MCU image.

**NOTE:** The application does not work without programming the UniFlash bundle.

Using the bundle requires the latest version of the UniFlash Standalone Flash Tool.

- 1. Install UniFlash on your PC and run it.
- 2. Load the .ucf file located at the root of the UniFlash files folder, Figure 5 shows an example.

| Organize 🔻   | Include in library 👻 Share with 👻 | Burn New folder  | 355 -               | - 🗖 🌘 |
|--------------|-----------------------------------|------------------|---------------------|-------|
| 🔆 Fa         | Name                              | Date modified    | Туре                | Size  |
| <b>I</b>     | 3 css                             | 04/24/2016 15:19 | File folder         |       |
| 📕 (          | current meter_session             | 04/24/2016 15:19 | File folder         |       |
| 9 <u>9</u> F | 鷆 images                          | 04/24/2016 15:19 | File folder         |       |
|              | 鷆 js                              | 04/24/2016 15:19 | File folder         |       |
| 😹 Lit _      | MOST 🕷                            | 04/24/2016 15:20 | File folder         |       |
| 1            | 😴 current meter.usf               | 02/22/2016 17:30 | CCS UniFlash        | 1 KE  |
| J 1          | data data                         | 10/19/2015 14:27 | File                | 1 KE  |
| E 1          | 😨 main.html                       | 04/24/2016 14:56 | Chrome HTML Do      | 96 KI |
|              | 📀 popup_help.html                 | 03/08/2016 09:02 | Chrome HTML Do      | 12 K  |
|              | popup_plot.html                   | 01/24/2016 22:30 | Chrome HTML Do      | 3 KI  |
| 🖳 Cc         | popup_Trig.html                   | 04/10/2016 15:17 | Chrome HTML Do      | 7 KE  |
| alle (       | status                            | 04/04/2016 08:22 | File                | 1 KE  |
| ۹ ا 🚘        | linn 🗌                            | 02/22/2016 11:08 | File                | 1 KE  |
| 🖵 l          | 🛓 WirelessScope.bin               | 04/24/2016 13:08 | VLC media file (.bi | 70 KE |
| <b>9</b> :   | 🛓 WirelessScopeDebug.bin          | 04/24/2016 15:21 | VLC media file (.bi | 77 KI |

Figure 5. UniFlash Folder Example

- 3. Once UniFlash has loaded, determine the COM port number assigned to the LaunchPad by your PC. Refer to Section 2.4.2.1 for details (user logs are output on the same COM port).
- 4. Ensure the SOP2 jumper on your LaunchPad is assembled to enable programming.
- 5. Update the COM port field with the correct COM port number.
- 6. If required (or if this is the first use of the LaunchPad), format the Serial Flash by pressing the Format button and selecting the 1MB serial flash value.
- 7. Press the reset button on the LaunchPad when prompted.
- 8. Update to the latest service pack by pressing the Service Pack Programming button.
- 9. Press the reset button on the LaunchPad when prompted.
- 10. Check and make sure the mcuimg.bin is pointing to the mcuimg.bin inside the directory.
- 11. Finally, program all user files by pressing the Program button.
- 12. Press the reset button on the LaunchPad when prompted.
- 13. Once all programming is done, remove the SOP2 jumper from the LaunchPad, and press the reset button once again.

The software starts running, and the splash screen graphics appear if you programmed one.

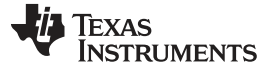

| CCS UniPlash - C:\Projects\Current meter\Uniflash session - Beta2     File Operation Window Help                                                                                                    | Version/current meter.ust                                                                                                    |                                                                                                    | (hed) that is the                                 |
|----------------------------------------------------------------------------------------------------|----------------------------------------------------------------------------------------------------|----------------------------------------------------------------------------------------------------|---------------------------------------------------|
| File         Operation         Window         Help           Type your filter text here         CC31w/C220x Fish Setup and Control         -           CS12w/C220x Fish Setup and Control         -         -           System Files         /         /         -           /cert/client.pem         /         -         -           /cert/private.key         -         User Files         -           /www/css/style.css         /         -         -                                                                                                    | CC31xx/CC32xx Flash Setup and Control<br>COM Port:<br>11<br>Format - Format the serial flas<br>Program - Program the serial flas<br>Service Pack Programming - Apply a service pack I                    | s on the target device.<br>sh on the target device.<br>bundle to the device (Available for download <u>hers.</u> ) |                                                   |
| <pre>/www/imaget/tilogo.png /www/js/jautry.min.js /www/js/jautry.min.js /www/js/jautry.min.js /www/popup_trig_html /www/popup_trig_html /www/popup_trig_html /www/popup_trig_html /www/popup_trig_html /www/popup_trig_html /www/popup_trig_html /www/popup_trig_html /www/popup_trig_html /www/popup_trig_html /app/ISON/clientresp.txt /www/popup_trig_html /app/ISON/clientresp.txt /www/popup_trig_html /app/ISON/clientresp.txt /www/popup_trig_html /www/popup_trig_html /app/ISON/clientresp.txt /www/popup_trig_html /app/ISON/clientresp.txt /www/popup_trig_html /app/ISON/clientresp.txt /www/popup_trig_html /app/ISON/clientresp.txt /www/popup_trig_html /app/ISON/clientresp.txt /www/popup_trig_html /app/ISON/clientresp.txt /www/popup_trig_httml /www/popup_trig_httml /www/popup_trig_httml /www/popup_trig_httml</pre> | Image Programming       - Program a Gang Imag         Get Version       - Display the bootloads         Add File       - Add a new file to the         List File System       - List the files and their | je to the device.<br>r version on the device.<br>session file list.<br>properties on the target device.            |                                                   |
| © Console ≅<br>Densole ≅<br>Diffish Debug Console<br>Diffish Debug Console<br>Diffish Diffish Debug Console<br>Diffish Diffish Difficulty (main.html<br>16:47:15] INFO: Downloading file "/www/main.html" (                                                                                                    | ith size 98165                                                                                                    |                                                                                                    | a a c - c - ° · ° · ° · ° · ° · ° · ° · ° · ° · ° |
| <pre>[16:47:19] INFO:<br/>Wew Token is 0x0<br/>[16:47:19] INFO: Download complete<br/>[16:47:19] INFO: perfile<br/>[16:47:19] INFO: get file<br/>[16:47:21] INFO: Down. Reading 98165 bytes<br/>[16:47:22] INFO: Download State<br/>Arification OK<br/>[16:47:22] INFO: &gt; Updated Token value: 0x0<br/>[16:47:22] INFO: &gt; Stecuting Operation: Disconnect<br/>[16:47:22] INFO: &gt; Executing Operation: Disconnect</pre>                                                                                                    |                                                                                                    |                                                                                                    | ą                                                 |
| <[                                                                                                    |                                                                                                    |                                                                                                    | ,                                                 |

Figure 6. UniFlash Interface

#### 2.4.2 Software

Asssuming all required information is present in the SimpleLink filesystem, upon power-up the green and amber LEDs are turned off, and after a short time the red LED turns on. This signal indicates that the IMETER-BOOST is in provisioning mode. Follow the instructions in Section 2.2.1.

Use provisioning to connect the SimpleLink Wi-Fi device to a local AP (see Section 2.2.1 for details). If the green and amber LEDs have turned off and then on again, it indicates that the IMETER-BOOST is connected to the AP. The scope advertises its HTTP server using mDNS. Use any mDNS browser to detect its IP address and connect to it, or use the device scanner in the SimpleLink Starter Pro (Devices tab) to locate it on your local network.

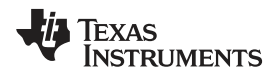

Once running, the state of the IMETER-BOOST is displayed by the LEDs on the LaunchPad. Table 8 lists the states of the LEDs.

| GREEN LED        | AMBER LED        | RED LED          | STATE                                     |
|------------------|------------------|------------------|-------------------------------------------|
| On               | On               | Off              | Idle                                      |
| On               | On               | Blinking slowly  | Waiting for trigger                       |
| On               | On               | Blinking rapidly | Sampling in progress                      |
| On               | On               | On               | Transferring data                         |
| Blinking slowly  | Blinking slowly  | Blinking slowly  | Error communicating with the INA226 BP    |
| Blinking rapidly | Blinking rapidly | Blinking rapidly | Network fatal error                       |
| Off              | Off              | Off              | Waiting for WLAN connection (at power-up) |
| Off              | Off              | On               | Provisioning mode (at power-<br>up)       |

## Table 8. IMETER-BOOST LED State Indication

**NOTE:** Running the scope in debug mode impacts its performance. UART to the terminal currently does not use DMA, so when a message is sent over UART, data is not sampled over I<sup>2</sup>C.

## 2.4.2.1 TeraTerm

The use of a terminal software is optional. Terminal software can be used to give some insight into the internal process of the TIDC-01000.

**NOTE:** By default the terminal function is disabled because it impacts the performance of the scope during sampling, and reduces the buffer sample to accommodate the strings.

To enable the terminal, compile the software without the global NOTERM symbol defined, then flash the resulting binary to the CC3200 device. The rest of this section assumes the debug variant is loaded to the CC3200.

1. When the USB cable is connected to the LaunchPad, check Windows Device Manager, whose COM port was opened for the LaunchPad (see Figure 7).

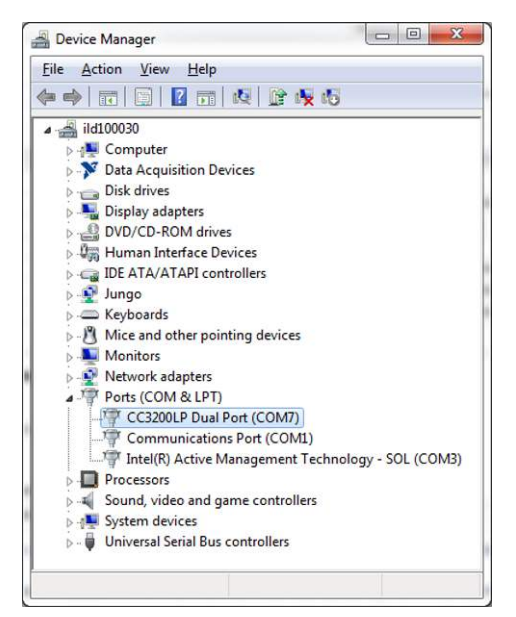

Figure 7. Detecting COM Port of LaunchPad™

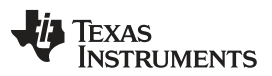

#### Getting Started Hardware and Software

www.ti.com

 Once the COM port number has been determined (COM7 in this case), open your favorite terminal and set it to this port number with a baud rate of 115200. This communication channel is unidirectional and only displays plots from the software (see Figure 8).

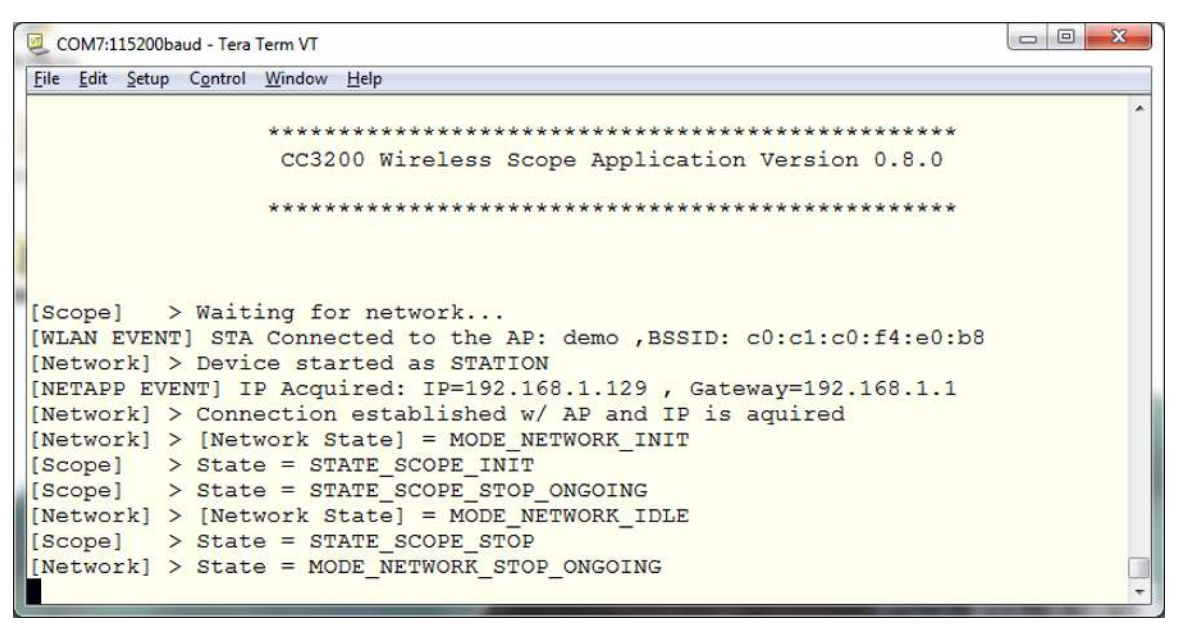

Figure 8. Software Logger Terminal Output

## 3 Testing and Results

## 3.1 Test Setup

Dynamic validation of the wireless scope's current profile accuracy was done by connecting it in series with an NI-DAQ USB-6210, and comparing measured profile averages of the same scenario. Dynamic validation of the wireless scope's voltage profile accuracy was done by connecting it in parallel to a Tektronix MSO 3034 oscilloscope. Static voltage measurement was performed in parallel to an Agilent voltmeter, and the difference was 0.5 mV.

## 3.2 Test Data

## 3.2.1 Current Measurements

Current measurement tests were conducted by connecting an Ni-DAQ USB-6210 (16-bits, 250 KSps) in series with the IMETER-BOOST, and measuring the same profile in both. Since the software that uses the Ni-DAQ has no triggering capabilities, the measurements were conducted in close proximity, but were not sampled concurrently.

The first measurement made was of a CC3100 in transceiver mode, waking from hibernate, and transmitting three packets (see Figure 9 and Figure 10).

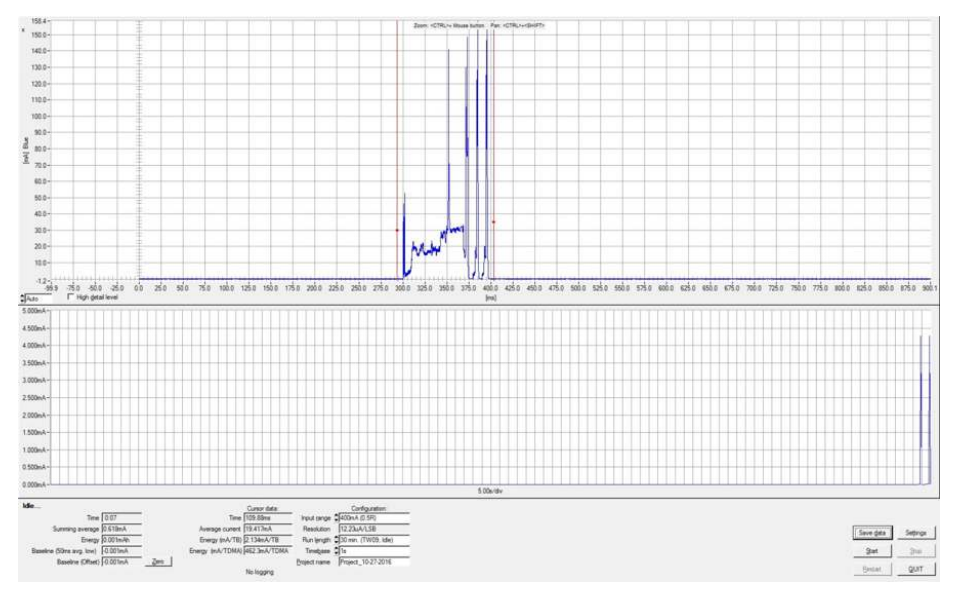

Figure 9. NiDAQ Measurement of Transceiver Mode

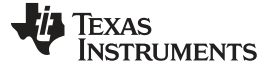

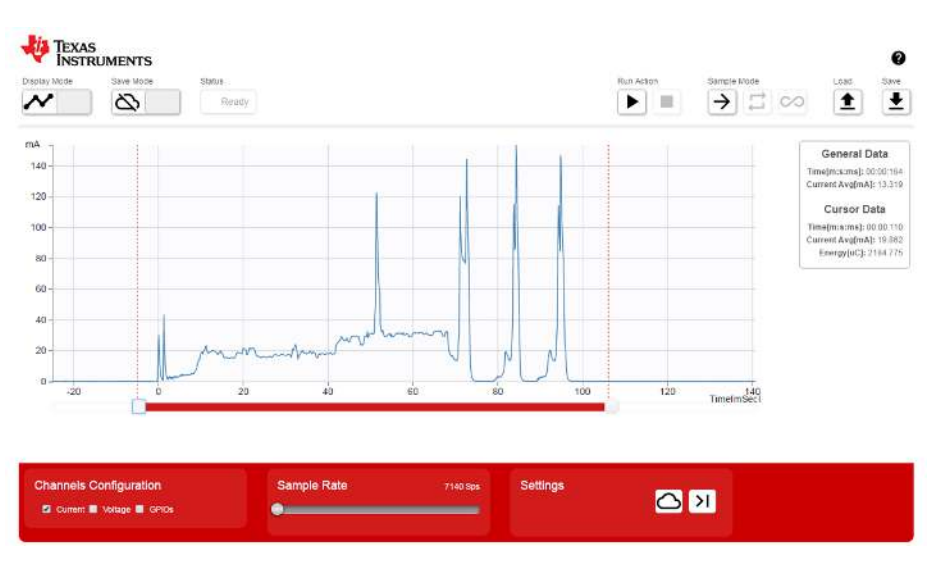

Figure 10. Wireless Scope Measurement of Transceiver Mode

Figure 9 and Figure 10 show that the profile measured with both tools is comparable. The average current consumption was measured to be 19.417 mA with the NiDAQ, and 19.862 mA with the IMETER-BOOST.

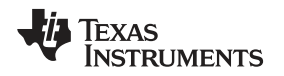

The second measurement was of a typical initialization sequence of the CC3100, captured by running an example program from the CC3100 SDK (see Figure 11 and Figure 12).

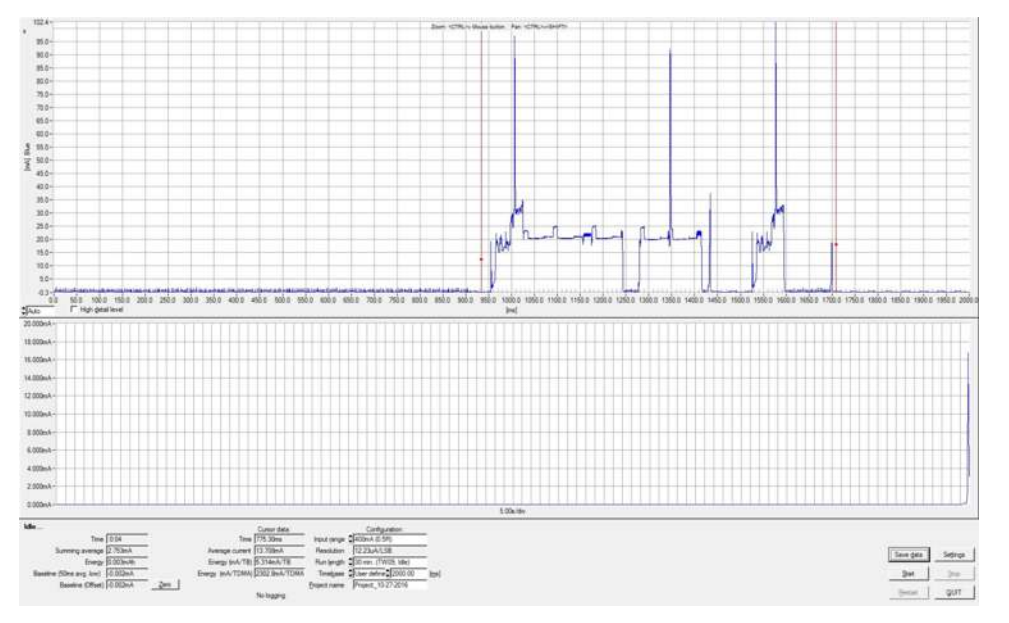

Figure 11. NiDAQ Measurement of Sample CC3100 Program Initialization

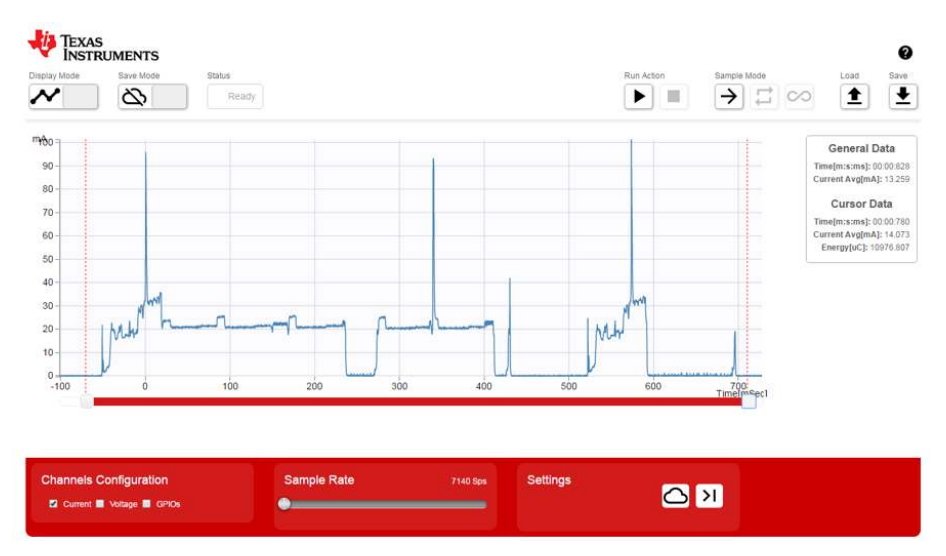

Figure 12. Wireless Scope Measurement of Sample CC3100 Program Initialization

The current profiles can again be seen as comparable. The average current measured was 13.708 mA with the NiDAQ, and 14.073 mA with the IMETER-BOOST.

The third measurement performed was of the CC3100 wake-up from complete shutdown (see Figure 13 and Figure 14).

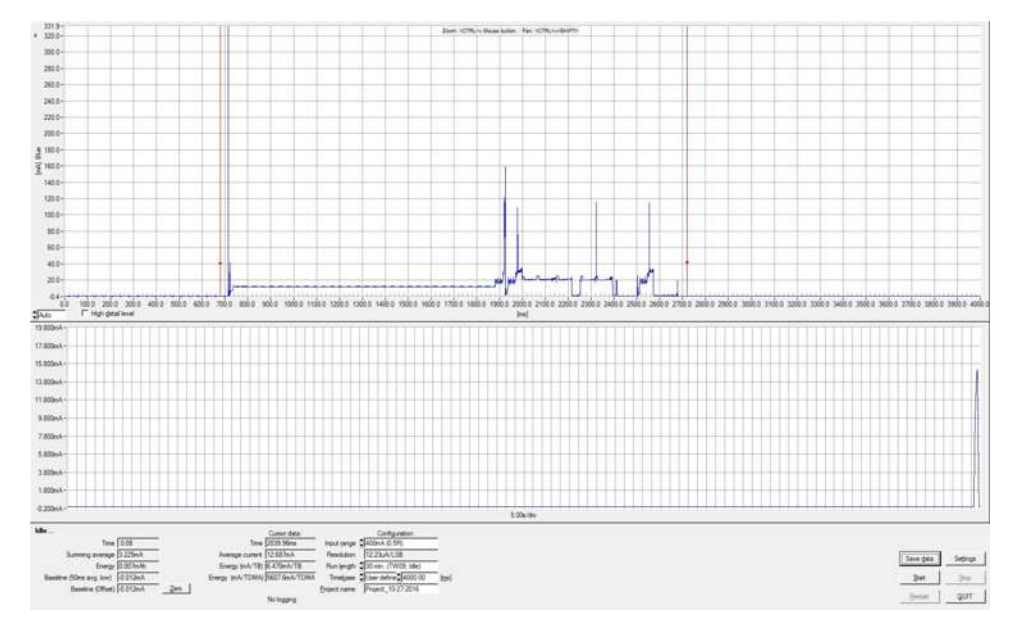

Figure 13. NiDAQ Measurement of CC3100 Wake-Up From Shutdown

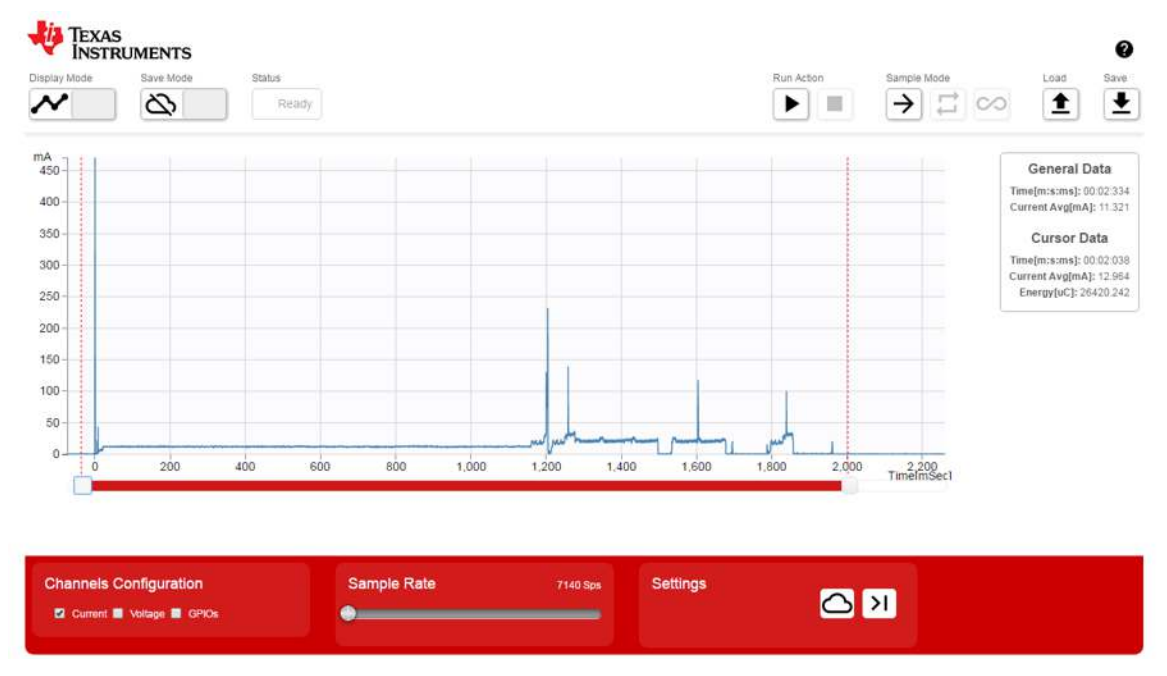

Figure 14. Wireless Scope Measurement of CC3100 Wake-Up From Shutdown

The NiDAQ measured an average current of 12.687 mA during wake-up from complete shutdown, while the IMETER-BOOST measured an average current of 12.964 mA.

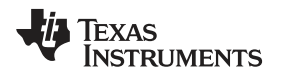

The last measurement shows the overall accuracy of the IMETER-BOOST, by measuring a static hibernate scenario (see Figure 15 and Figure 16). Note the subtle difference between the two measurements, which is less than the LSB of the INA226.

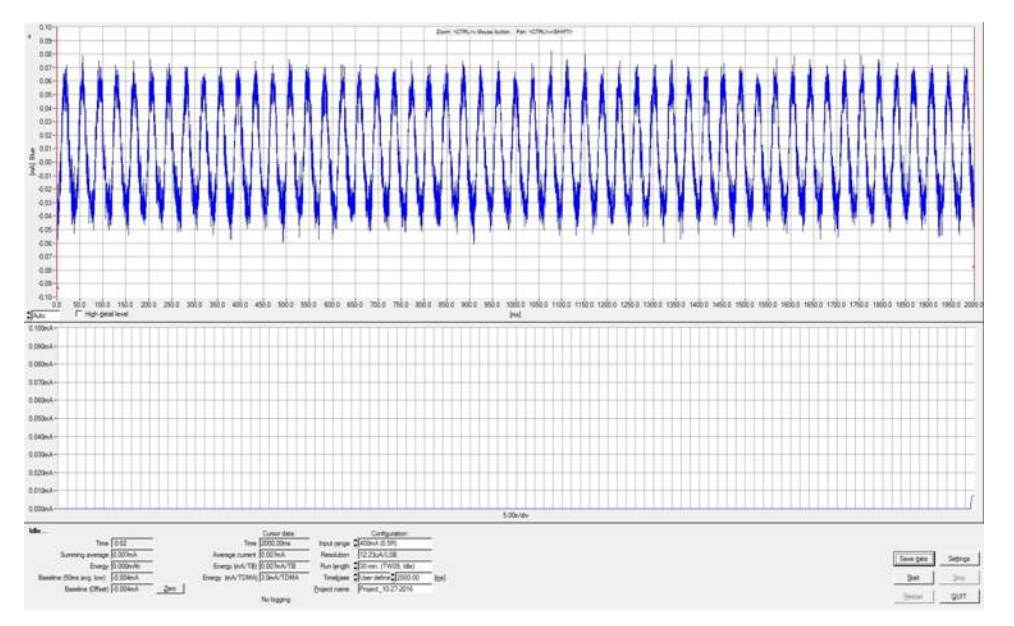

Figure 15. NiDAQ Measurement of CC3100 Hibernate

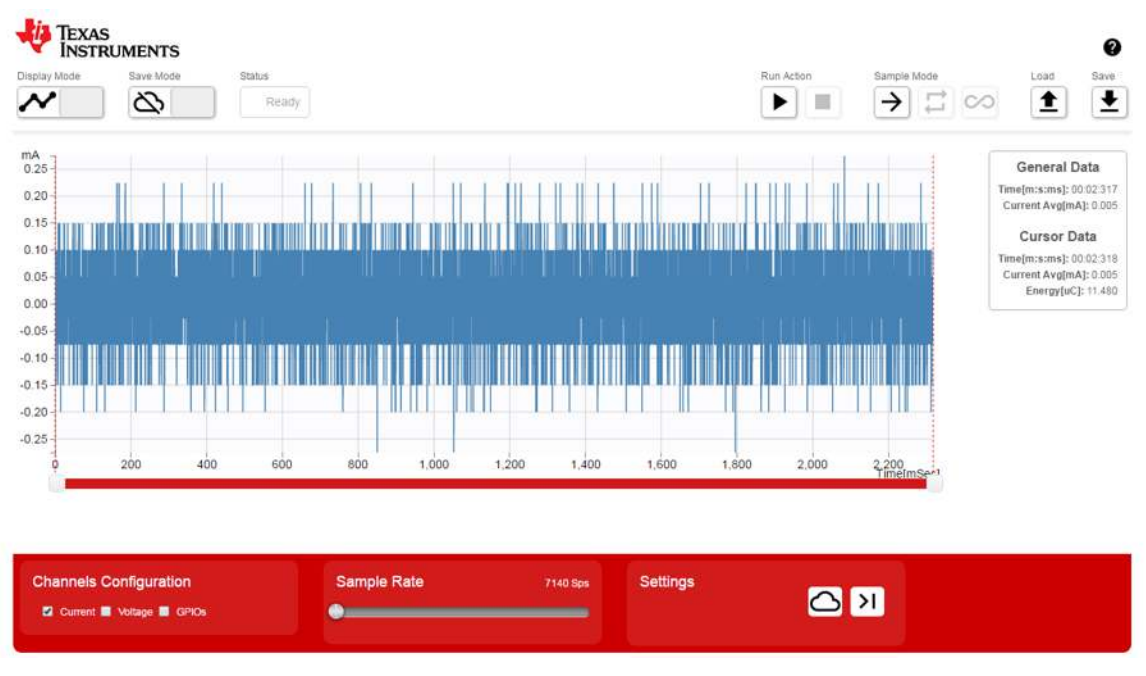

Figure 16. Wireless Scope Measurement of CC3100 Hibernate

The NiDAQ measured an average current of 0.007 mA during hibernate, while the IMETER-BOOST measured an average current of 0.005 mA.

## 3.2.2 Voltage Measurements

Voltage measurements were done by connecting the IMETER-BOOST to a signal generator, in parallel with a Tektronix 2.5 gsps oscilloscope.

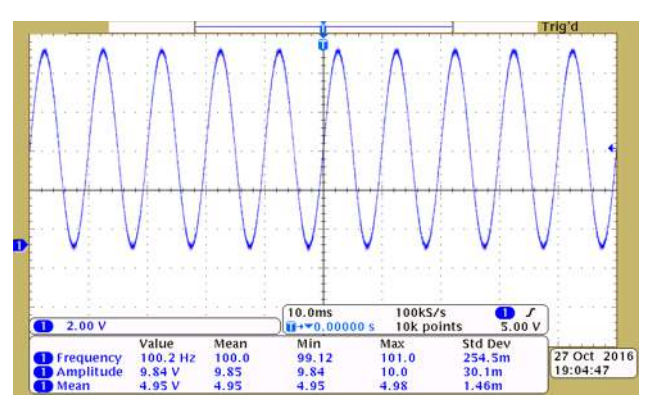

Figure 17. Oscilloscope Measurement of 100-Hz Sine Wave

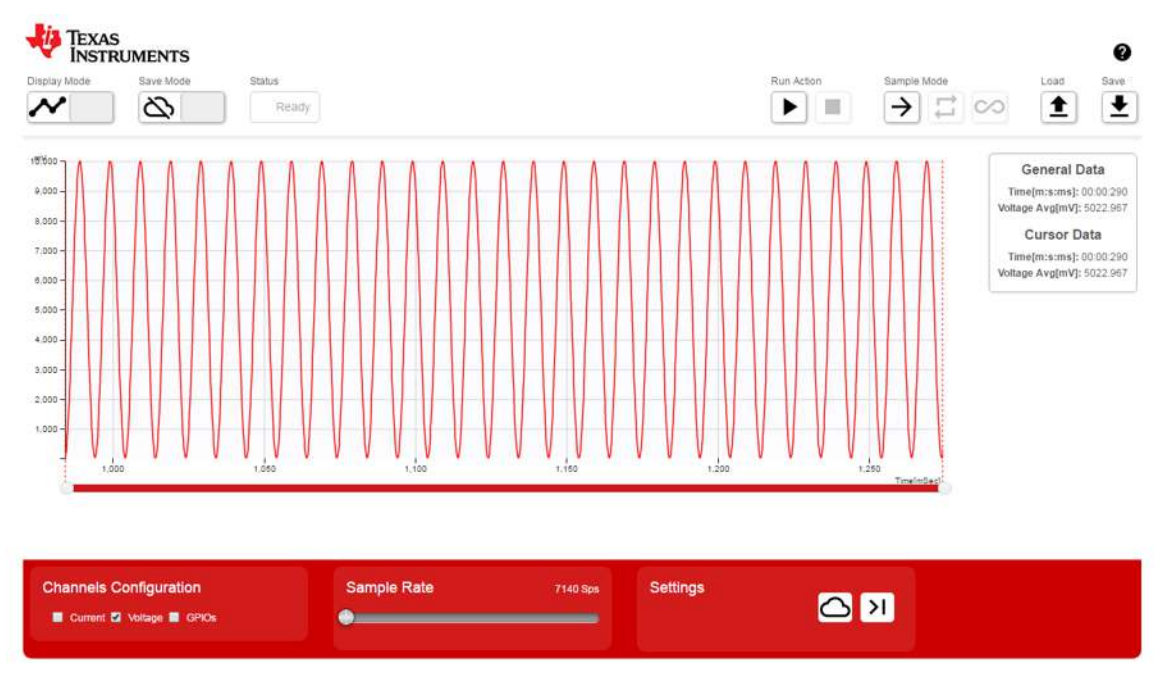

Figure 18. Wireless Scope Measurement of 100-Hz Sine Wave

The Tektronix oscilloscope shows a an average voltage of 4.95 V (see Figure 17). The IMETER-BOOST shows a comparable average of 5.022 V (see Figure 18).

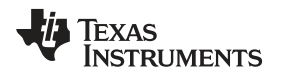

The following measurements (see Figure 19 and Figure 20) show 1-ms pulses at 100 Hz, with an amplitude of 10 V.

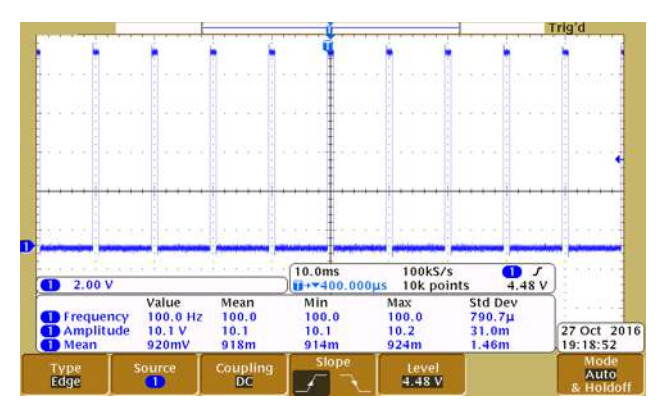

Figure 19. Oscilloscope Measurement of 100 Hz 1-ms pulses

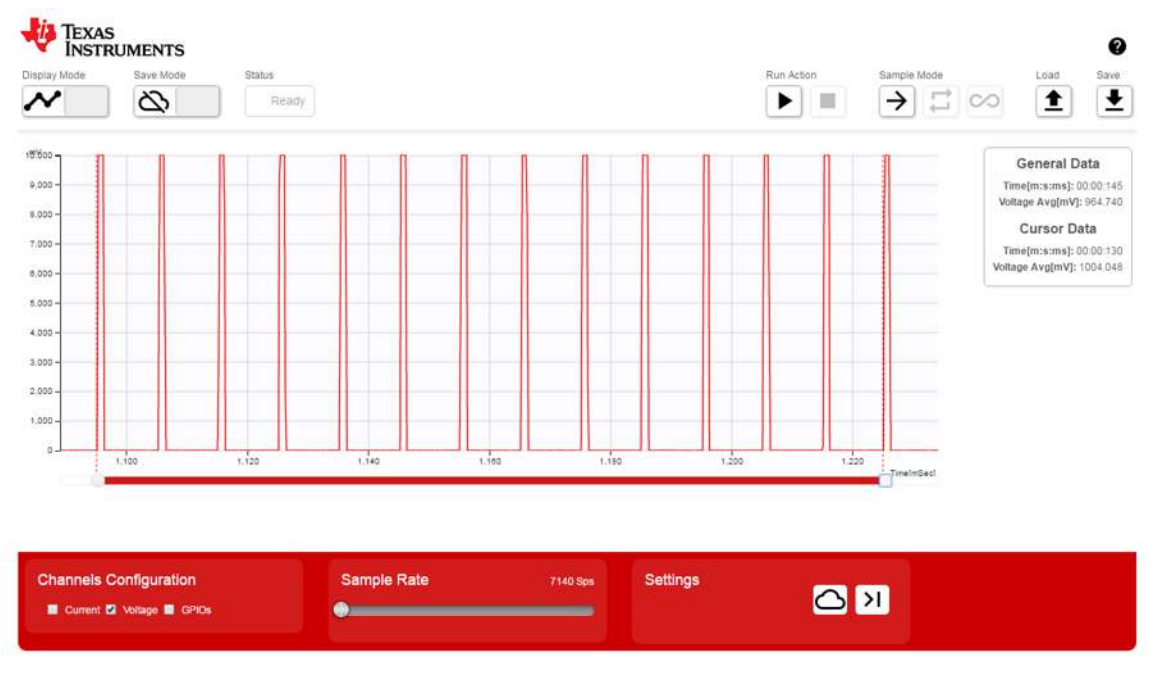

Figure 20. Wireless Scope Measurement of 100 Hz 1-ms pulses

The Tektronix oscilloscope (Figure 19) and IMETER-BOOST (Figure 20) both show an amplitude of 10 V. The expected average voltage for this measurement is 1 V. The Tektronix oscilloscope and IMETER-BOOST show an average measurement of 920 mA and 1004 mA, respectively.

The third waveform is a ramp wave with a frequency of 100 Hz and amplitude of 10 V.

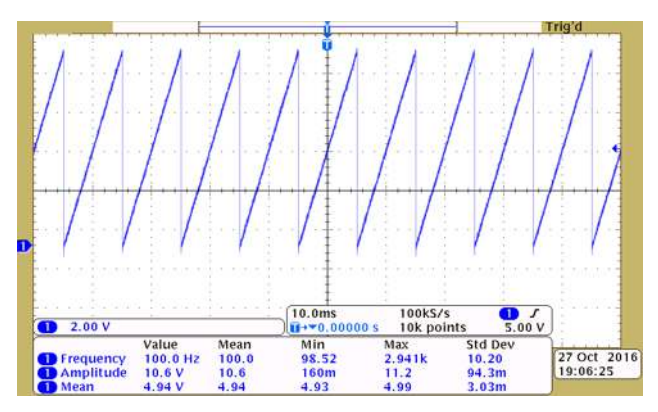

Figure 21. Oscilloscope Measurement of 100-Hz Ramp Wave

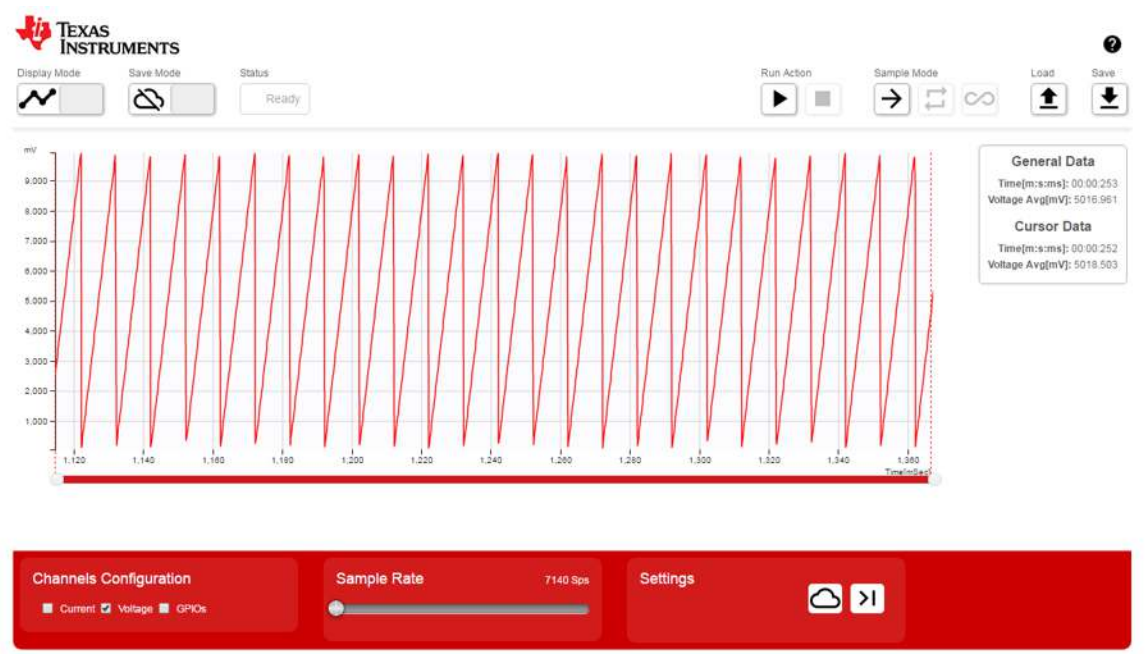

Figure 22. Wireless Scope Measurement of 100-Hz Ramp Wave

Both the Tektronix oscilloscope (see Figure 21) and the IMETER-BOOST (see Figure 22) can accurately represent the ramp waveform.

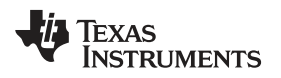

## 4 Board Layout

## 4.1 Block Diagram

Figure 23 shows a high-level block diagram of the system. The hardware is comprised of the standard CC3200 LaunchPad (Rev 4.1), and the IMETER-BOOST, which features the INA226 (see Figure 24).

An internet connection is not mandatory. If the plot.ly server is not found, the system works only in local mode. A local network access point (AP) is not mandatory either. The system can operate in AP mode, allowing the front-end device (laptop or smartphone) to connect to it directly. Cloud connectivity is unavailable when the system is operating in AP mode.

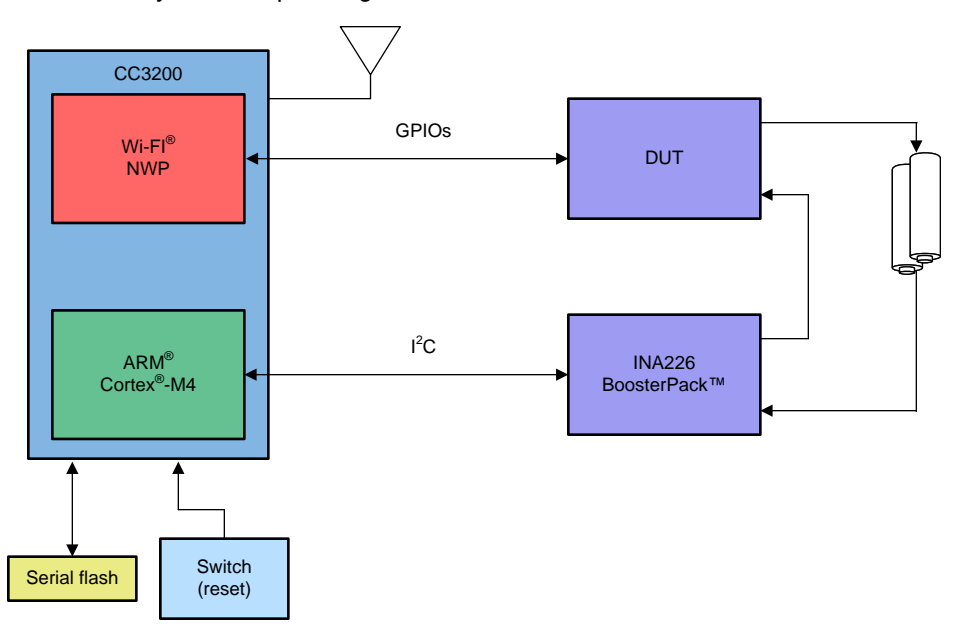

Figure 23. High Level System Block Diagram

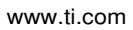

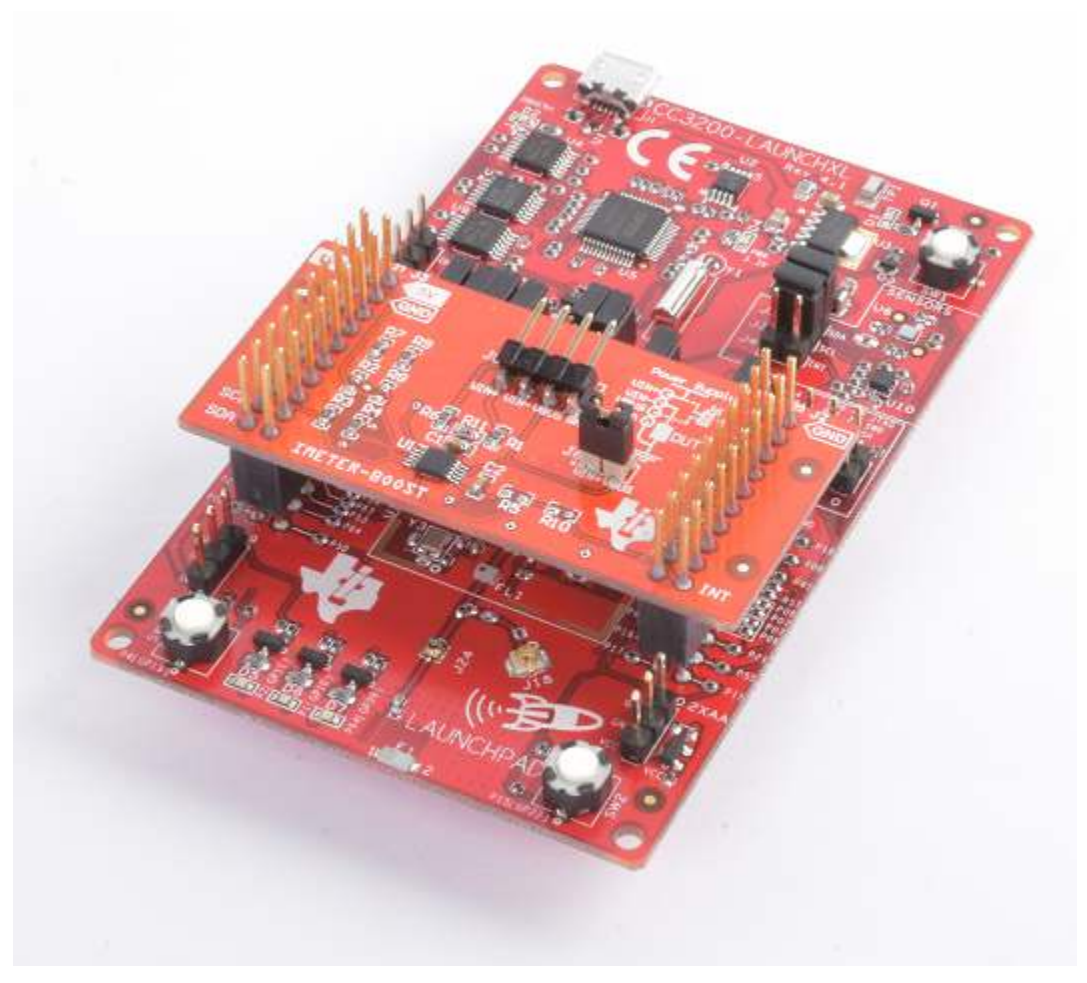

## Figure 24. CC3200-LAUNCHXL EVM

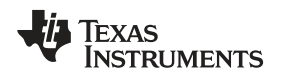

## 4.2 Highlighted Products

This design uses the CC3200 SimpleLink Wi-Fi wireless MCU and INA226 current shunt and power monitor.

## 4.2.1 CC3200 SimpleLink<sup>™</sup> Wi-Fi<sup>®</sup> and IoT Solution

Created for the IoT, the SimpleLink CC3200 device is a wireless MCU that integrates a high-performance ARM® Cortex®-M4 MCU, which lets customers develop an entire application with a single IC. With on-chip Wi-Fi, Internet, and robust security protocols, no prior Wi-Fi experience is required for faster development. The CC3200 device is a complete platform solution including software, sample applications, tools, user and programming guides, reference designs, and the TI E2E support community. The device is available in a QFN package that is easy-to-layout.

The applications MCU subsystem contains an industry-standard ARM Cortex-M4 core running at 80 MHz. The device includes a wide variety of peripherals, including a fast parallel camera interface, I2S, SD/MMC, UART, SPI, I<sup>2</sup>C, and four-channel ADC. The CC3200 family includes flexible embedded RAM for code and data, as well as ROM with external serial flash bootloader and peripheral drivers.

The Wi-Fi network processor subsystem features a Wi-Fi Internet-on-a-Chip and contains an additional dedicated ARM MCU that completely offloads the applications MCU. This subsystem includes an 802.11 b, 802.11 g, 802.11 n radio, baseband, MAC with a powerful crypto engine for fast, secure Internet connections with 256-bit encryption. The CC3200 device supports station, AP, and Wi-Fi Direct® modes. The device also supports WPA2 personal and enterprise security, and WPS 2.0. The Wi-Fi Internet-on-a-chip includes embedded TCP/IP and TLS/SSL stacks, HTTP server, and multiple Internet protocols.

The power-management subsystem includes integrated DC-DC converters supporting a wide range of supply voltages. This subsystem enables low-power consumption modes, such as the hibernate with RTC mode requiring less than 4  $\mu$ A of current.

## 4.2.2 INA226

The INA226 is a current shunt and power monitor with an I<sup>2</sup>C- or SMBUS-compatible interface. The device monitors both a shunt voltage drop and bus supply voltage. Programmable calibration value, conversion times, and averaging, combined with an internal multiplier, enable direct readouts of current in amperes and power in W.

The INA226 senses current on common-mode bus voltages that can vary from 0 V to 36 V, independent of the supply voltage. The device operates from a single 2.7-V to 5.5-V supply, drawing a typical of 330  $\mu$ A of supply current. The device is specified over the operating temperature range between -40°C to 125°C, featuring up to 16 programmable addresses on the I<sup>2</sup>C-compatible interface.

Board Layout

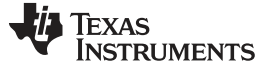

## 4.3 System Design Theory

The IMETER-BOOST is designed to be used as a low-cost power measurement and debugging tool, both on a local network and over the Internet.

On the local network the scope can capture any combination of current, VBAT, and GPIO channels at any supported sample rate either once, multiple times, or continuously. Refer to Table 7 in Section 2.2.6 for the list of supported sample rates.

Averaging mode is another working mode when working locally. In this mode the system acts as a digital multimeter, accurately showing the average voltage and current, and the global average since the measurement began.

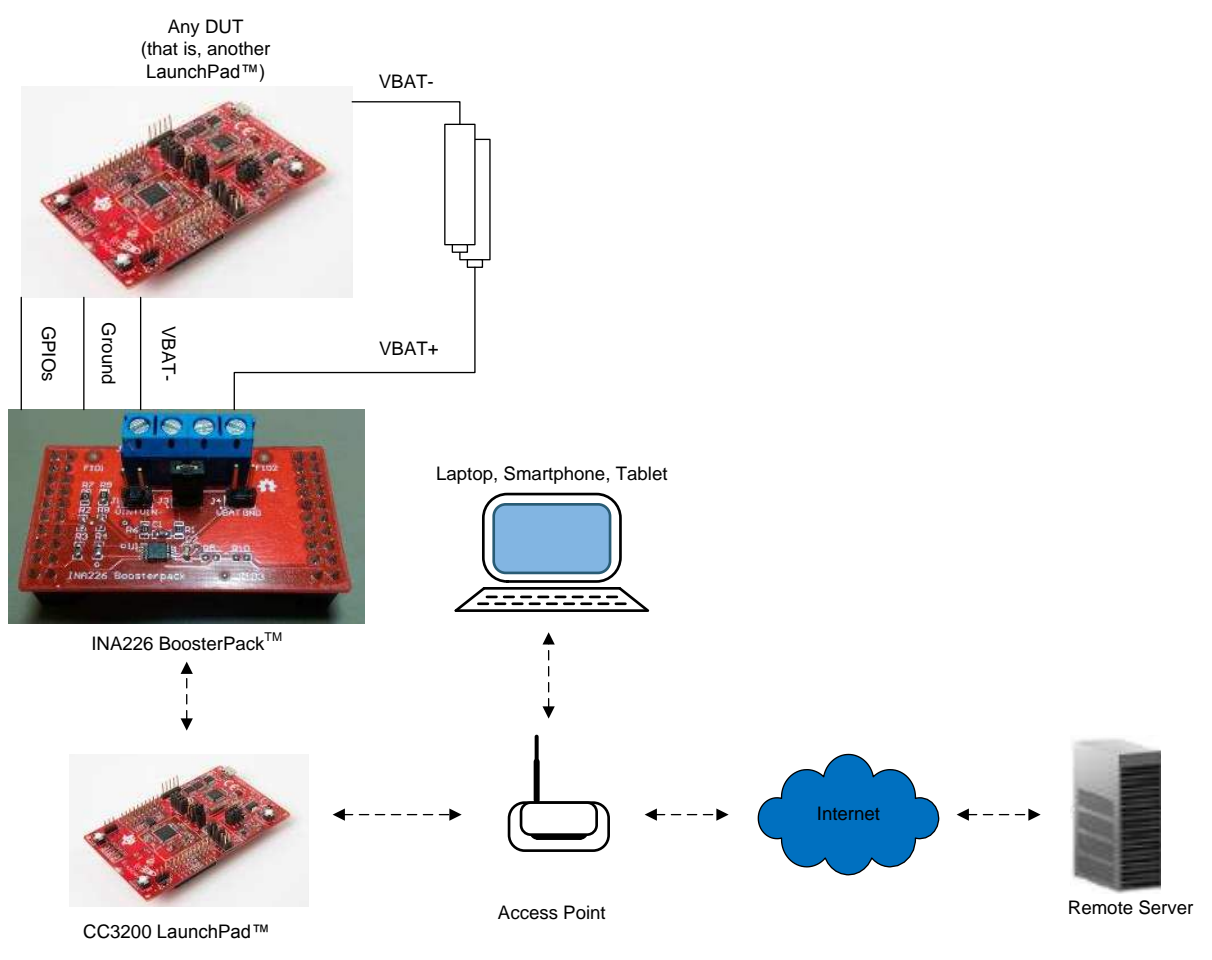

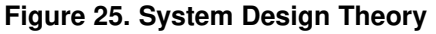

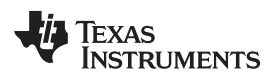

## 5 Design Files

## 5.1 Schematics

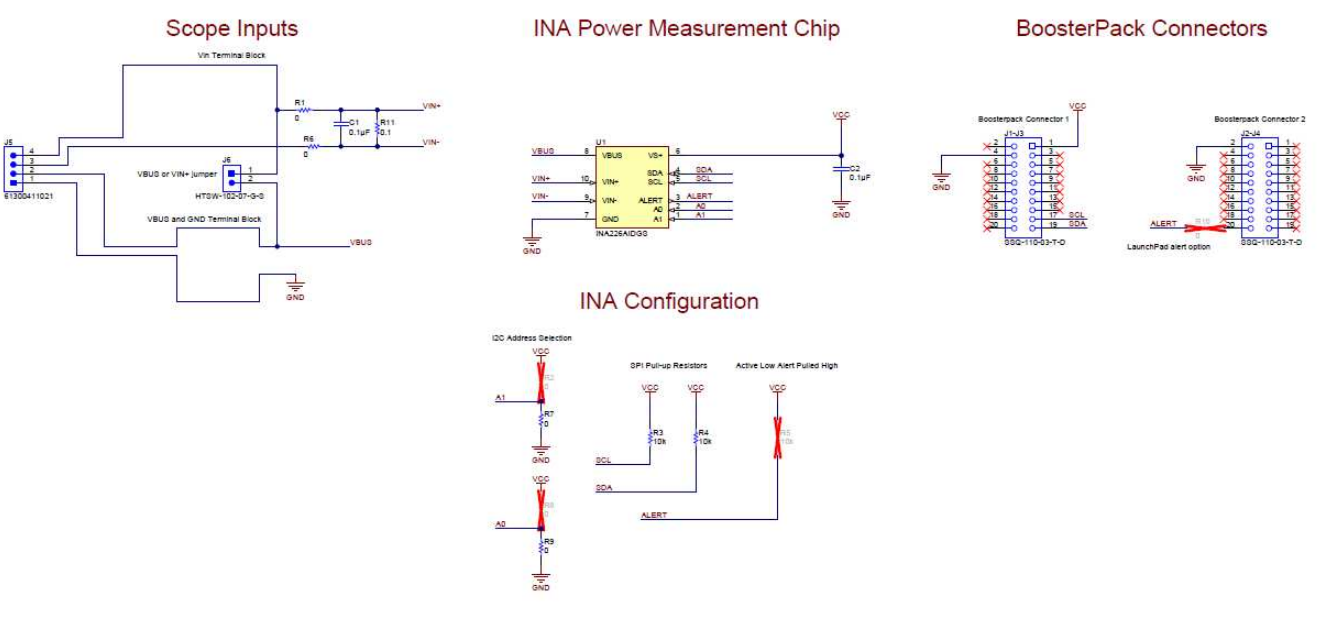

Figure 26. IMETER-BOOST Schematic

## Design Files

## 5.2 Bill of Materials

| Item No. | Designator         | Quantity | Value  | Part Number      | Manufacturer              | Description                                                                                                 |
|----------|--------------------|----------|--------|------------------|---------------------------|----------------------------------------------------------------------------------------------------|
| 1        | C1, C2             | 2        | 0.1 μF | 0603YC104JAT2A   | AVX                       | Capacitor, Ceramic, 0.1 µF, 16 V, ±5%, X7R, 0603                                                            |
| 2        | J1 to J3, J2 to J4 | 2        |        | SSQ-110-03-T-D   | Samtec                    | Receptacle, 2.54 mm, 10 × 2, Tin, TH                                                                        |
| 3        | J5                 | 1        |        | 61300411021      | Wurth Elektronik          | Header, 2.54 mm, 4 × 1, Gold, R/A, TH                                                                       |
| 4        | J6                 | 1        |        | HTSW-102-07-G-S  | Samtec                    | Header, 100mil, 2 × 1, Gold, TH                                                                             |
| 5        | R1, R6, R7, R9     | 4        | 0 Ω    | CRCW06030000Z0EA | Vishay-Dale               | Resistor, 0, 5%, 0.1 W, 0603                                                                                |
| 6        | R3, R4             | 2        | 10 kΩ  | RC1608J103CS     | Samsung Electro-Mechanics | Resistor, 10 k, 5%, 0.1 W, 0603                                                                             |
| 7        | R11                | 1        | 0.1 Ω  | ERJ-3RSFR10V     | Panasonic                 | Resistor, 0.1, 1%, 0.1 W, 0603                                                                              |
| 8        | U1                 | 1        |        | INA226AIDGS      | Texas Instruments         | High-or low-side measurement, bidirectional current/power monitor with I <sup>2</sup> C Interface, DGS0010A |
| 9        | R2, R8, R10        | 0        | 0 Ω    | CRCW06030000Z0EA | VIshay-Dale               | Resistor, 0, 5%, 0.1 W, 0603                                                                                |
| 10       | R5                 | 0        | 10 kΩ  | RC1608J103CS     | Samsung Electro-Mechanics | Resistor, 10 k, 5%, 0.1 W, 0603                                                                             |

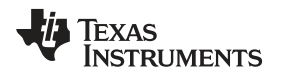

## 5.3 PCB Layout Recommendations

There is no special requirement in terms of layout or routing. A Kelvin connection was done on the shunt resistor, according to the layout recommendations of the INA226 device.

## 5.3.1 Layout Plots

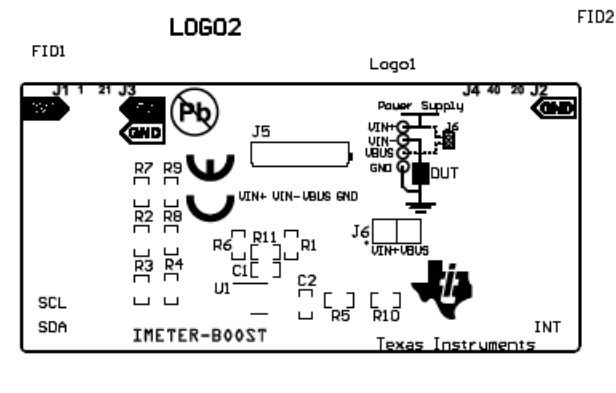

FID3

Figure 27. Top Overlay

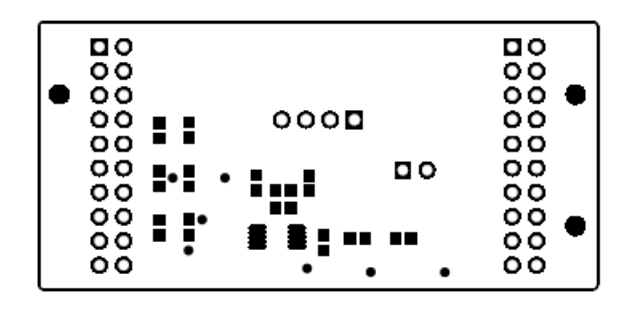

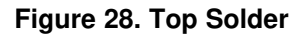

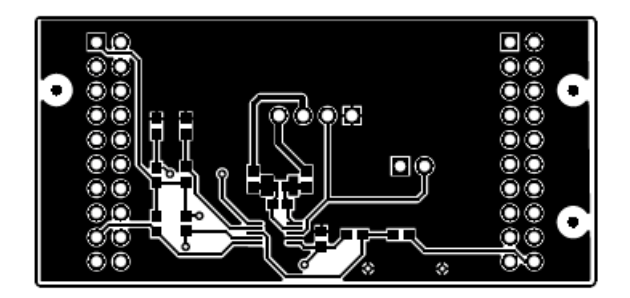

Figure 29. Top Layer

Design Files

Design Files

www.ti.com

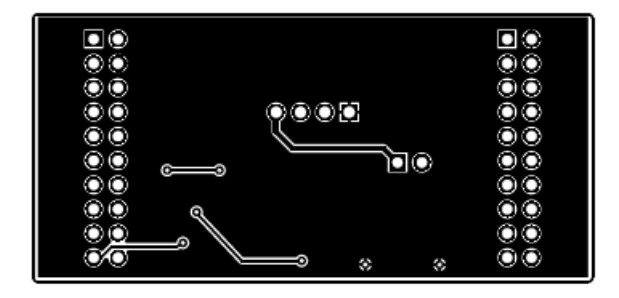

| 00<br>00<br>00 |     | 0000  | 00<br>00<br>00 |
|----------------|-----|-------|----------------|
| 00             |     |       | 00             |
| 00             |     | 00    | 00             |
| 00             | • • |       | 00             |
| 00             | •   |       | 00             |
| 00             | •   |       | 00             |
| 00             | •   | • • • | 00             |
|                |     |       |                |

Figure 31. Bottom Solder

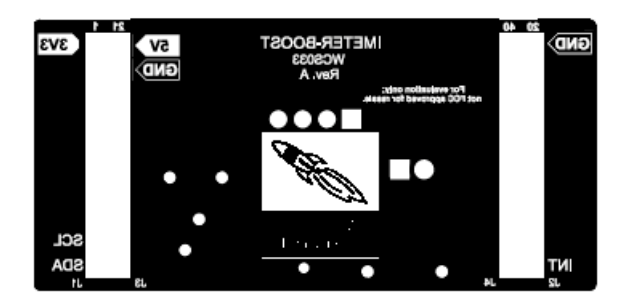

Figure 32. Bottom Overlay

## 5.4 Software Files

See the software files at IMETER-BOOST.

## 5.5 Terminology

WLAN— Wireless Local Area Network

AP— Access Point

## 6 About the Author

**ASAF CARMELI** is a Systems Engineer at Texas Instruments, where he defines hardware modules and software flows for the SimpleLink devices. Asaf has 10 years of experience in System Engineering.

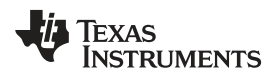

## **Revision History**

## NOTE: Page numbers for previous revisions may differ from page numbers in the current version.

| Cł | anges from Original (November 2017) to A Revision              | Page |
|----|----------------------------------------------------------------|------|
| •  | Updated links, images, and content in the Design Files section | . 31 |

#### IMPORTANT NOTICE FOR TI DESIGN INFORMATION AND RESOURCES

Texas Instruments Incorporated ('TI") technical, application or other design advice, services or information, including, but not limited to, reference designs and materials relating to evaluation modules, (collectively, "TI Resources") are intended to assist designers who are developing applications that incorporate TI products; by downloading, accessing or using any particular TI Resource in any way, you (individually or, if you are acting on behalf of a company, your company) agree to use it solely for this purpose and subject to the terms of this Notice.

TI's provision of TI Resources does not expand or otherwise alter TI's applicable published warranties or warranty disclaimers for TI products, and no additional obligations or liabilities arise from TI providing such TI Resources. TI reserves the right to make corrections, enhancements, improvements and other changes to its TI Resources.

You understand and agree that you remain responsible for using your independent analysis, evaluation and judgment in designing your applications and that you have full and exclusive responsibility to assure the safety of your applications and compliance of your applications (and of all TI products used in or for your applications) with all applicable regulations, laws and other applicable requirements. You represent that, with respect to your applications, you have all the necessary expertise to create and implement safeguards that (1) anticipate dangerous consequences of failures, (2) monitor failures and their consequences, and (3) lessen the likelihood of failures that might cause harm and take appropriate actions. You agree that prior to using or distributing any applications. TI has not conducted any testing other than that specifically described in the published documentation for a particular TI Resource.

You are authorized to use, copy and modify any individual TI Resource only in connection with the development of applications that include the TI product(s) identified in such TI Resource. NO OTHER LICENSE, EXPRESS OR IMPLIED, BY ESTOPPEL OR OTHERWISE TO ANY OTHER TI INTELLECTUAL PROPERTY RIGHT, AND NO LICENSE TO ANY TECHNOLOGY OR INTELLECTUAL PROPERTY RIGHT OF TI OR ANY THIRD PARTY IS GRANTED HEREIN, including but not limited to any patent right, copyright, mask work right, or other intellectual property right relating to any combination, machine, or process in which TI products or services are used. Information regarding or referencing third-party products or services does not constitute a license to use such products or services, or a warranty or endorsement thereof. Use of TI Resources may require a license from a third party under the patents or other intellectual property of the third party, or a license from TI under the patents or other intellectual property of TI.

TI RESOURCES ARE PROVIDED "AS IS" AND WITH ALL FAULTS. TI DISCLAIMS ALL OTHER WARRANTIES OR REPRESENTATIONS, EXPRESS OR IMPLIED, REGARDING TI RESOURCES OR USE THEREOF, INCLUDING BUT NOT LIMITED TO ACCURACY OR COMPLETENESS, TITLE, ANY EPIDEMIC FAILURE WARRANTY AND ANY IMPLIED WARRANTIES OF MERCHANTABILITY, FITNESS FOR A PARTICULAR PURPOSE, AND NON-INFRINGEMENT OF ANY THIRD PARTY INTELLECTUAL PROPERTY RIGHTS.

TI SHALL NOT BE LIABLE FOR AND SHALL NOT DEFEND OR INDEMNIFY YOU AGAINST ANY CLAIM, INCLUDING BUT NOT LIMITED TO ANY INFRINGEMENT CLAIM THAT RELATES TO OR IS BASED ON ANY COMBINATION OF PRODUCTS EVEN IF DESCRIBED IN TI RESOURCES OR OTHERWISE. IN NO EVENT SHALL TI BE LIABLE FOR ANY ACTUAL, DIRECT, SPECIAL, COLLATERAL, INDIRECT, PUNITIVE, INCIDENTAL, CONSEQUENTIAL OR EXEMPLARY DAMAGES IN CONNECTION WITH OR ARISING OUT OF TI RESOURCES OR USE THEREOF, AND REGARDLESS OF WHETHER TI HAS BEEN ADVISED OF THE POSSIBILITY OF SUCH DAMAGES.

You agree to fully indemnify TI and its representatives against any damages, costs, losses, and/or liabilities arising out of your noncompliance with the terms and provisions of this Notice.

This Notice applies to TI Resources. Additional terms apply to the use and purchase of certain types of materials, TI products and services. These include; without limitation, TI's standard terms for semiconductor products <a href="http://www.ti.com/sc/docs/stdterms.htm">http://www.ti.com/sc/docs/stdterms.htm</a>), evaluation modules, and samples (<a href="http://www.ti.com/sc/docs/stdterms.htm">http://www.ti.com/sc/docs/stdterms.htm</a>), evaluation

Mailing Address: Texas Instruments, Post Office Box 655303, Dallas, Texas 75265 Copyright © 2018, Texas Instruments Incorporated